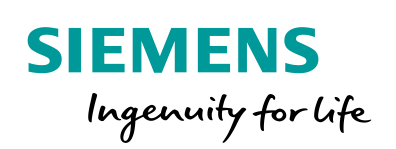

Industry Online Support

NEWS

Einsatz des Mobile Panels 2nd Generation in einer sicherheitsgerichteten Anwendung

WinCC V14, KTP400F, KTP700F, KTP900F, STEP 7 Safety Advanced

https://support.industry.siemens.com/cs/ww/de/view/103497649

Siemens Industry Online Support

dit -

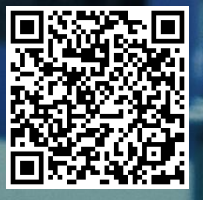

# Gewährleistung und Haftung

#### Hinweis

Die Anwendungsbeispiele sind unverbindlich und erheben keinen Anspruch auf Vollständigkeit hinsichtlich Konfiguration und Ausstattung sowie jeglicher Eventualitäten. Die Anwendungsbeispiele stellen keine kundenspezifischen Lösungen dar, sondern sollen lediglich Hilfestellung bei typischen Aufgabenstellungen bieten. Sie sind für den sachgemäßen Betrieb der beschriebenen Produkte selbst verantwortlich. Dieses Anwendungsbeispiel enthebt Sie nicht der Verpflichtung zu sicherem Umgang bei Anwendung, Installation, Betrieb und Wartung. Durch Nutzung dieses Anwendungsbeispiels erkennen Sie an, dass wir über die beschriebene Haftungsregelung hinaus nicht für etwaige Schäden haftbar gemacht werden können. Wir behalten uns das Recht vor, Änderungen an diesem Anwendungsbeispiel jederzeit ohne Ankündigung durchzuführen. Bei Abweichungen zwischen den Vorschlägen in diesem Anwendungsbeispiel und anderen Siemens Publikationen, wie z. B. Katalogen, hat der Inhalt der anderen Dokumentation Vorrang.

Für die in diesem Dokument enthaltenen Informationen übernehmen wir keine Gewähr.

Unsere Haftung, gleich aus welchem Rechtsgrund, für durch die Verwendung der in diesem Anwendungsbeispiel beschriebenen Beispiele, Hinweise, Programme, Projektierungs- und Leistungsdaten usw. verursachte Schäden ist ausgeschlossen, soweit nicht z. B. nach dem Produkthaftungsgesetz in Fällen des Vorsatzes, der groben Fahrlässigkeit, wegen der Verletzung des Lebens, des Körpers oder der Gesundheit, wegen einer Übernahme der Garantie für die Beschaffenheit einer Sache, wegen des arglistigen Verschweigens eines Mangels oder wegen Verletzung wesentlicher Vertragspflichten zwingend gehaftet wird. Der Schadensersatz wegen Verletzung wesentlicher Vertragspflichten ist jedoch auf den vertragstypischen, vorhersehbaren Schaden begrenzt, soweit nicht Vorsatz oder grobe Fahrlässigkeit vorliegt oder wegen der Verletzung des Lebens, des Körpers oder der Gesundheit zwingend gehaftet wird. Eine Änderung der Beweislast zu Ihrem Nachteil ist hiermit nicht verbunden.

Weitergabe oder Vervielfältigung dieser Anwendungsbeispiele oder Auszüge daraus sind nicht gestattet, soweit nicht ausdrücklich von der Siemens AG zugestanden.

#### Securityhinweise Siemens bietet Produkte und Lösungen mit Industrial Security-Funktionen an, die den sicheren Betrieb von Anlagen, Systemen, Maschinen und Netzwerken unterstützen. Um Anlagen, Systeme, Maschinen und Netzwerke gegen Cyber-Bedrohungen zu sichern, ist es erforderlich, ein ganzheitliches Industrial Security-Konzept zu implementieren (und kontinuierlich aufrechtzuerhalten), das dem aktuellen Stand der Technik entspricht. Die Produkte und Lösungen von Siemens formen nur einen Bestandteil eines solchen Konzepts.

Der Kunde ist dafür verantwortlich, unbefugten Zugriff auf seine Anlagen, Systeme, Maschinen und Netzwerke zu verhindern. Systeme, Maschinen und Komponenten sollten nur mit dem Unternehmensnetzwerk oder dem Internet verbunden werden, wenn und soweit dies notwendig ist und entsprechende Schutzmaßnahmen (z.B. Nutzung von Firewalls und Netzwerksegmentierung) ergriffen wurden.

Zusätzlich sollten die Empfehlungen von Siemens zu entsprechenden Schutzmaßnahmen beachtet werden. Weiterführende Informationen über Industrial Security finden Sie unter <a href="http://www.siemens.com/industrialsecurity">http://www.siemens.com/industrialsecurity</a>.

Die Produkte und Lösungen von Siemens werden ständig weiterentwickelt, um sie noch sicherer zu machen. Siemens empfiehlt ausdrücklich, Aktualisierungen durchzuführen, sobald die entsprechenden Updates zur Verfügung stehen und immer nur die aktuellen Produktversionen zu verwenden. Die Verwendung veralteter oder nicht mehr unterstützter Versionen kann das Risiko von Cyber-Bedrohungen erhöhen.

Um stets über Produkt-Updates informiert zu sein, abonnieren Sie den Siemens Industrial Security RSS Feed unter <u>http://www.siemens.com/industrialsecurity</u>.

# Inhaltsverzeichnis

| Gev | vährleistu                                                                     | ung und Haftung                                                                                                    | 2                                                  |
|-----|--------------------------------------------------------------------------------|----------------------------------------------------------------------------------------------------|----------------------------------------------------|
| 1   | Aufgab                                                                         | De                                                                                                    | 4                                                  |
| 2   | 1.1<br>1.2<br>1.3                                                              | Einleitung<br>Überblick über die Automatisierungsaufgabe<br>Sicherheitshinweise                                                                                                    | 4<br>4<br>5                                        |
| 2   | 2.1<br>2.2<br>2.2.1<br>2.2.2<br>2.2.3<br>2.2.4<br>2.3<br>2.3.1<br>2.3.2        | Übersicht<br>Hardwareaufbau<br>Übersicht Hardwareaufbau<br>Verwendete Hardware-Komponenten<br>Verwendete Software-Komponenten<br>Beispieldateien und Projekte<br>Ausführung der Bedienelemente und Schütze<br>Mobile Panel, Anschluss-Box advanced<br>ET 200SP, Elektronikmodul 8 F-DI | 6<br>8<br>9<br>9<br>9<br>10<br>10<br>11<br>12      |
| 3   | Grund                                                                          | lagen                                                                                                    | 13                                                 |
|     | 3.1<br>3.2<br>3.3<br>3.4                                                       | Sicherheitshinweise<br>Betriebsarten<br>Mobile Panel<br>Abmelden vom Sicherheitsprogramm                                                                                                    | 13<br>13<br>14<br>14                               |
| 4   | Projekt                                                                        | tierungsanleitung                                                                                                    | 15                                                 |
|     | 4.1<br>4.2<br>4.3<br>4.3.1<br>4.3.2<br>4.3.3<br>4.3.4<br>4.4<br>4.4.1<br>4.4.2 | Allgemeine Info<br>Stromlaufplan<br>WinCC TIA Portal Projekt<br>Hardwarekonfiguration<br>STEP 7 Anwenderprogramm<br>STEP 7 Sicherheitsprogramm<br>Mobile Panel-Projektierung<br>Geräte Einstellungen<br>Anschluss-Box<br>Mobile Panel                                                  | 15<br>16<br>21<br>26<br>29<br>36<br>37<br>37<br>38 |
| 5   | Bedien                                                                         | nung des Anwendungsbeispiel                                                                                                    | 41                                                 |
|     | 5.1<br>5.2                                                                     | HMI-Bedienoberfläche<br>Bedienen der Anlage                                                                                                    | 41<br>42                                           |
| 6   | Fehlers                                                                        | suche                                                                                                    | 44                                                 |
| 7   | Literat                                                                        | urhinweise                                                                                                    | 46                                                 |
| 8   | Histori                                                                        | e                                                                                                    | 46                                                 |

# 1 Aufgabe

# 1.1 Einleitung

Das KTP400F, KTP700F und KTP900F Mobile bieten vielseitige Einsatzmöglichkeiten im industriellen Umfeld. Durch die Mobilität und Robustheit kann es auch dort eingesetzt werden, wo andere HMI-Bediengeräte gar nicht- oder nur durch erheblichen Aufwand eingesetzt werden können.

Das Anwendungsbeispiel beschreibt an einem konkreten Beispiel, wie Sie

- den Not-Halt Taster
- den Zustimmtaster

der KTP400F, KTP700F und KTP900F Mobile, in einer sicherheitsgerichteten Anwendung einbinden können.

**Hinweis** Wenn in diesem Dokument vom Mobile Panel gesprochen wird, dann bezieht sich das immer auf das KTP400F, KTP700F und KTP900F Mobile.

# 1.2 Überblick über die Automatisierungsaufgabe

Ein zu bedienender Roboter befindet sich in einem Bereich, der mit einem Schutzzaun gesichert ist. Für Einstell- und Wartungsarbeiten kann der Bereich über eine Schutztür betreten werden.

- Die Bedienung des Roboters erfolgt über ein Mobiles HMI-Bediengerät.
- Betriebsart "Servicebetrieb":
  - Schutztür geöffnet.
     Bei geöffneter Schutztür muss zur Bedienung des Roboters zusätzlich ein Zustimmtaster betätigt werden.
     Die Anwahl der Betriebsart erfolgt durch einen Schlüsselschalter.
- Betriebsart Hand/Automatik:
  - Bei geschlossener Schutztür erfolgt die Bedienung im Hand- bzw. Automatikbetrieb.
     Die Anwahl "Handbetrieb" ist durch ein Passwort geschützt.
- Not-Halt Befehlsgerät:
  - Während der Bedienung im Schutzbereich muss ein Not-Halt Befehlsgerät verfügbar sein.
  - Außerhalb des Schutzzaunes muss ein weiterer Not-Halt Befehlsgerät vorhanden sein.
- Bei der Risikoanalyse für die Sicherheitsfunktion wird ein PL e nach ISO 13849-1 bzw. SIL 3 nach IEC 62061 gefordert.

# 1.3 Sicherheitshinweise

#### Unerlaubter Wiederanlauf der Anlage

Wenn der NOT-Halt-Taster ausgelöst wurde, darf die Anlage erst nach einer Quittierung durch den Bediener wieder in Betrieb genommen werden. Verwenden Sie den FB 215 ESTOP1 in Ihrem Sicherheitsprogramm, um eine Quittierung durch den Bediener sicherzustellen.

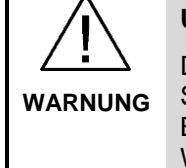

#### Unerlaubter automatischer Wiederanlauf der Anlage

Durch das Sicherheitsprogramm muss sichergestellt sein, dass nach dem Setzen des RESET kein automatischer Wiederanlauf der Anlage möglich ist. Der Bediener muss zwingend eine eigene Bedienhandlung zum Starten des Wiederanlaufs ausführen.

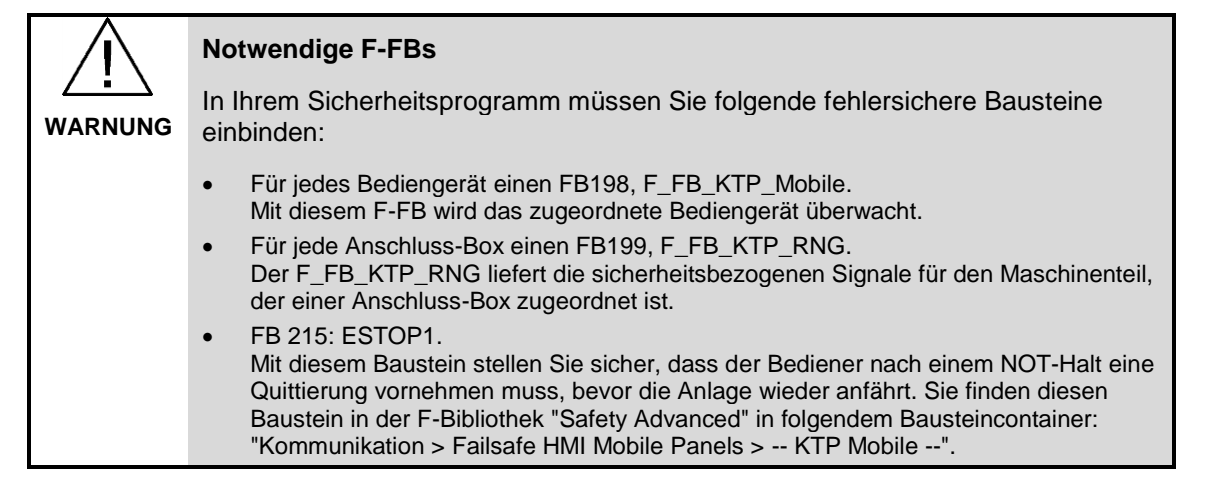

# 2 Lösung

# 2.1 Übersicht

#### Anlagenübersicht

Die nachfolgende Abbildung zeigt die Anlagenübersicht mit den wichtigsten Komponenten.

- Antrieb zur Ansteuerung des Roboters.
- KTP900F Mobile Panel.
  - Das Mobile Panel ist mit einem Anschlusskabel ausgestattet, das an eine Anschluss-Box angeschlossen wird. Hierüber erfolgen die Stromversorgung und die Übertragung der Signale.
  - Die Kommunikation zwischen dem Mobile Panel und der F-CPU erfolgt über PROFIsafe.
  - Der Not-Halt Taster und der Zustimmtaster vom Mobile Panel werden direkt über das Sicherheitsprogramm der F-CPU ausgewertet.
- Bereich mit Schutzzaun und Zugangsmöglichkeit über eine Schutztür.
- Die Schutztür hat zwei Positionsschalter.
- Externes Not-Halt Befehlsgerät.
- Schlüsselschalter zum anwählen des "Servicebetriebs".

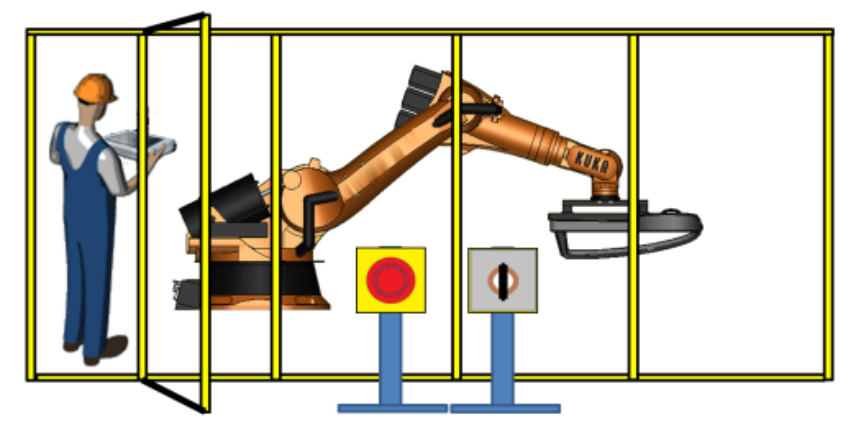

#### Was beinhaltet das Anwendungsbeispiel?

Das Anwendungsbeispiel beschreibt die folgenden Punkte.

- Verwendete Hardware
- Stromlaufplan
- Programmbeschreibung
  - STEP 7 Anwenderprogramm
  - STEP 7 Sicherheitsprogramm
- Bedienung des Anwendungsbeispiels

#### Abgrenzung

Das Anwendungsbeispiel enthält keine Beschreibung...

- der ISO 13849-1 bzw. IEC 62061
   Sehen Sie sich hierzu das "Safety Evaluation Tool" an. Das TÜV-geprüfte Online-Tool hilft Ihnen schnell und sicher bei der Bewertung von Sicherheitsfunktionen Ihrer Maschine \8\.
- zum Thema "Maschinensicherheit"
- zur Bedienung der Software WinCC TIA Portal

Grundlegende Kenntnisse über diese Themen werden vorausgesetzt.

#### Gültigkeit

Das Anwendungsbeispiel wurde mit der folgenden Software erstellt.

- STEP 7 Professional V14 SP1.
- STEP 7 Safety Advanced V14 SP1.
- WinCC (TIA Portal) ab V14 SP1.

## 2.2 Hardwareaufbau

#### 2.2.1 Übersicht Hardwareaufbau

Die folgende Abbildung zeigt schematisch die wichtigsten Komponenten.

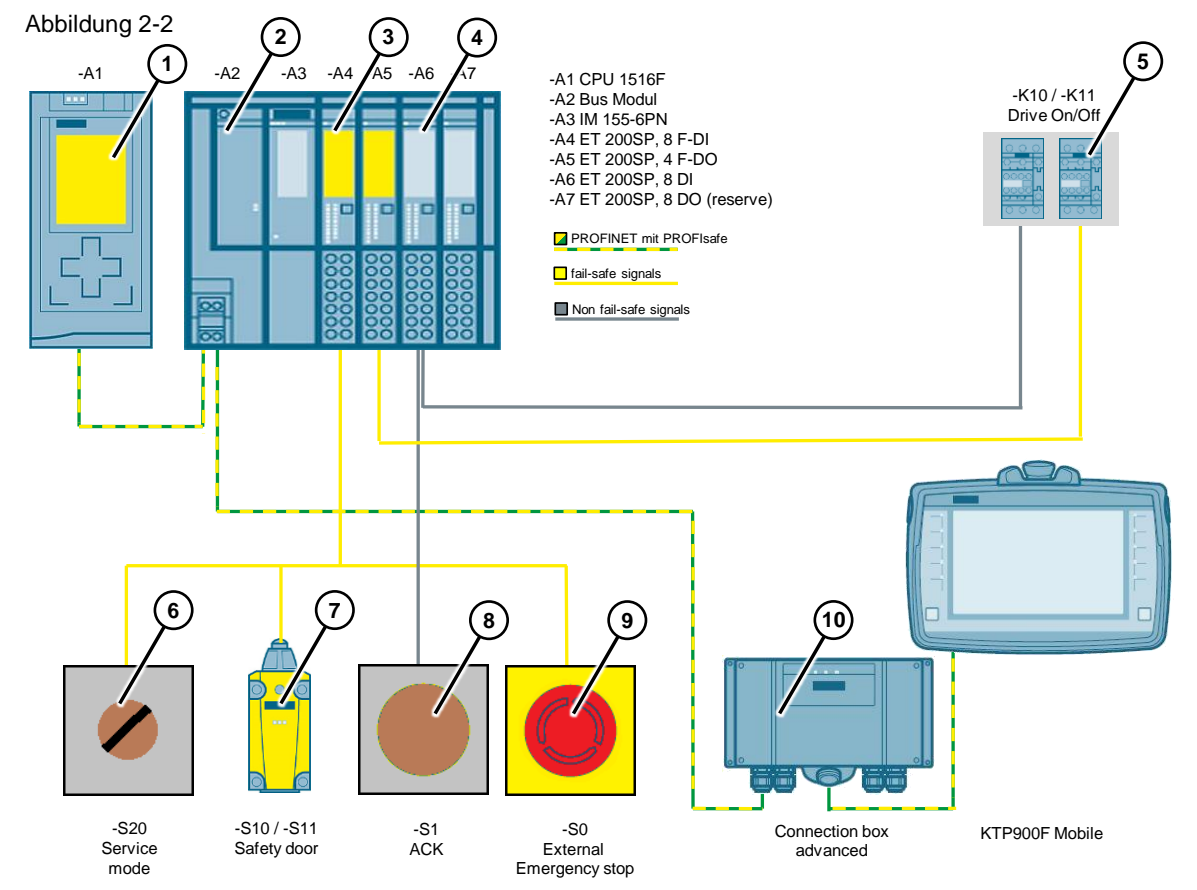

- 1. Fehlersichere CPU
- 2. Interfacemodul ET 200SP
- 3. ET 200SP, fehlersichere Digital Ein-/ Ausgabebaugruppen
- 4. ET 200SP, Standard Digital Ein-/ Ausgabebaugruppen
- 5. Schütze für das Ein- / Ausschalten des Antriebs für den Roboter
- 6. Externer Schlüsselschalter für die Anwahl der Betriebsart "Servicebetrieb"
- 7. Positionsschalter (Schutztür)
- 8. Externer Taster zum Quittieren von Störmeldungen und Reintegration der F-DI / F-DQ Baugruppen
- 9. Externer Not-Halt Befehlsgerät
- 10. Mobile Panel KTP900F mit der Anschluss-Box advanced

# 2.2.2 Verwendete Hardware-Komponenten

| Та  | bel | lle | 2-1 |
|-----|-----|-----|-----|
| 1 u |     |     | ~ ' |

| Komponente                                                                    | Anz. | Artikelnummer                | Hinweis                                                                                                    |
|-------------------------------------------------------------------------------|------|------------------------------|----------------------------------------------------------------------------------------------------|
| KTP900F Mobile                                                                | 1    | 6AV2125-2JB23-0AX0           | -                                                                                                    |
| Anschluss-Box advanced                                                        | 1    | 6AV2125-2AE23-0AX0           | -                                                                                                    |
| Anschlusskabel PN 5m                                                          | 5m   | 6AV2181-5AF05-0AX0           | -                                                                                                    |
| Profilschiene 480 mm                                                          | 1    | 6ES7390-1AE80-0AA0           | -                                                                                                    |
| Laststromversorgung. PS 307; AC 120/230V, DC 24V, 10A                         | 1    | 6ES7307-1KA02-0AA0           | -                                                                                                    |
| CPU 1516F-3 PN/DP                                                             | 1    | 6ES7516-3FN01-0AB0           | -                                                                                                    |
| SIMATIC S7, Memory card für S7-1X00<br>CPU/SINAMICS, 3,3 V FLASH,<br>24 MBYTE | 1    | 6ES7954-8LF02-0AA0           | -                                                                                                    |
|                                                                               |      |                              |                                                                                                    |
| IM 155-6 PN HF                                                                | 1    | 6ES7155-6AU00-0CN0           | -                                                                                                    |
| F-DI 8x24VDC HF                                                               | 1    | 6ES7136-6BA00-0CA0           | -                                                                                                    |
| F-DQ 4x24VDC/2A PM HF                                                         | 1    | 6ES7136-6DB00-0CA0           | -                                                                                                    |
| DI 8x24VDC ST                                                                 | 1    | 6ES7131-6BF00-0BA0           | -                                                                                                    |
| DQ 8x24VDC/0.5A ST                                                            | 1    | 6ES7132-6BF00-0BA0           | Reserve (wird in dieser<br>Anwendung nicht<br>verwendet)                                                                        |
|                                                                               |      |                              |                                                                                                    |
| Schütze AC-3 3KW/400V, 1OE, DC24V                                             | 3    | 3RT2015-1BB2                 | -                                                                                                    |
| Hilfschalteraufsätze 2S + 2OE                                                 | 3    | 3RH2911-1FA22                | -                                                                                                    |
| Befehlsstellen                                                                | 4    | 3SB3801-0EG3<br>3SB3801-0DD3 | <ul> <li>Not-Halt<br/>Befehlsgerät</li> <li>Schutztürschalter</li> <li>Taster Quittierung</li> <li>Schlüsselschalter</li> </ul> |

## 2.2.3 Verwendete Software-Komponenten

#### Tabelle 2-2

| Komponente                     | Anz. | Artikelnummer      | Hinweis           |
|--------------------------------|------|--------------------|-------------------|
| STEP 7 Professional V14 SP1    | 1    | 6ES7822-1AA04-0YA7 | Ab dieser Version |
| WinCC Advanced V14 SP1         | 1    | 6AV2102-0AA04-0AA5 | Ab dieser Version |
| STEP 7 Safety Advanced V14 SP1 | 1    | 6ES7833-1FA14-0YA5 | Ab dieser Version |

#### 2.2.4 Beispieldateien und Projekte

Die folgende Liste enthält alle Dateien und Projekte, die in diesem Beispiel verwendet werden.

Tabelle 2-3

| Komponente                                              | Hinweis                                                                                               |
|---------------------------------------------------------|----------------------------------------------------------------------------------------------------|
| 103497649_KTPxxxF_Mobile_2nd_DOC_de.pdf                 | Dieses Dokument.                                                                                      |
| 103497649_KTPxxxF_Mobile_2nd_Getting_Started_DOC_de.pdf | Kurzanleitung.                                                                                        |
| 103497649_KTPxxxF_Mobile_2nd_Code.zip                   | Die Zip-Datei enthält das<br>Programm für das<br>Anwendungsbeispiel und eine<br>Standardprojektierung |

# 2.3 Ausführung der Bedienelemente und Schütze

Um den geforderten PL d bzw. SIL 2 zu erreichen, müssen die Hardwarekomponenten bestimmte Anforderungen erfüllen. Diese werden in diesem Kapitel beschrieben.

| Nr. | Gerät                                                                 | In Verbindung mit einem Sicherheitsprogramm                                                                                                    |
|-----|-----------------------------------------------------------------------|----------------------------------------------------------------------------------------------------|
| 1.  | Stationäre Not-Halt<br>Befehlsgeräte                                  | Zweikanaliger Schalter mit zwei Öffner-Kontakte. Die Signale werden<br>über eine fehlersichere Digital-Eingabebaugruppe eingelesen.                                                                                                    |
|     |                                                                       | Alle dem Not-Halt Kreis zugehörigen Not-Halt Befehlsgerät werden in Reihe angeschlossen.                                                                                                    |
| 2.  | Not-Halt<br>(Mobile Panel)                                            | Die Auswertung erfolgt via PROFIsafe<br>Alternativ:<br>Auswertung mit SIRIUS Sicherheitsschaltgeräten.                                                                                                    |
| 3.  | Zustimmtaster<br>(Mobile Panel)                                       | Die Auswertung erfolgt via PROFIsafe<br>Alternativ:<br>Auswertung mit SIRIUS Sicherheitsschaltgeräten.                                                                                                    |
| 4.  | Fehlerquittierung /<br>Reintegration der<br>F-DI / F-DQ<br>Baugruppen | Taster mit einkanaligem Schaltelement (Schließer-Kontakt). Das Signal<br>wird über eine Standard Digital-Eingabebaugruppe eingelesen.<br>Alternativ:<br>Quittierung über den "FB187" (F_ACK_OP). Nur möglich in Verbindung<br>mit einer F-CPU und STEP 7 Safety Advanced.                                                                                 |
| 5.  | Betriebsarten-<br>Schalter                                            | Schlüsselschalter mit einem Schaltelement (z. B. ein<br>Schließer-Kontakt). Das Signal wird über eine Standard<br>Digital- Eingabebaugruppe eingelesen.<br>Hinweis<br>Das Mobile Panel besitzt einen Schlüsselschalter. Dieser kann<br>alternativ zur Betriebsartenumschaltung verwendet werden. Die<br>Auswertung erfolgt via "Direkttasten-Auswertung". |

Tabelle 2-4

| Nr. | Gerät                        | In Verbindung mit einem Sicherheitsprogramm                                                                                                    |
|-----|------------------------------|----------------------------------------------------------------------------------------------------|
| 6.  | Schutztür-Schalter           | Für die Schutztür werden zwei Positionsschalter mit einem einkanaligen<br>Schaltelement (Öffner-Kontakt) benötigt.<br>Die Signale werden über eine Fehlersichere Digital-Eingabebaugruppe<br>eingelesen.                                                                                                    |
| 7.  | Ansteuerung<br>Schütze       | Das Ein- und Ausschalten erfolgt über eine Fehlersichere<br>Digital-Ausgabebaugruppe.                                                                                                    |
| 8.  | Rücklesesignale<br>(Schütze) | Zur sicheren Abschaltung des Antriebs werden zwei Schütze<br>verwendet.<br>Der Öffner-Kontakt vom ersten Schütz wird in Reihe mit dem Öffner-<br>Kontakt vom zweiten Schütz verschaltet und über eine Standard<br>Digital-Eingabebaugruppe eingelesen.<br>Im Sicherheitsprogramm wird mit dem zertifizierten Bausteins<br>"FB FDBACK" das Signal ausgewertet. |

## 2.3.1 Mobile Panel, Anschluss-Box advanced

#### Schnittstellenbelegung X10

Klemmleiste X10, 12 polig: 24V DC Spannungsversorgung Abbildung 2-3

|   |     | X10 | Contact | Assignment              | Circuits                              |
|---|-----|-----|---------|-------------------------|---------------------------------------|
|   | X10 |     | 1       | Functional<br>grounding | Grounding and<br>24 V DC power supply |
|   | 2   |     | 2       | M                       | Observe notes in the                  |
|   | 3   |     | 3       | P24                     | operating instructions.               |
|   | 4   |     | 4       | Not connected           |                                       |
|   | 5   |     | 5       | STOP 13                 | Emergency stop / stop                 |
| 6 | 6   |     | 6       | STOP 14                 | button                                |
|   | 7   |     | 7       | STOP 23                 | Only for a hardwired                  |
|   | 8   |     | 8       | STOP 24                 | r-system                              |
|   | 9   |     | 9       | ENABLE2+                | Enabling button                       |
|   | 10  |     | 10      | ENABLE1-                | Only for a hardwired                  |
|   | 12  |     | 11      | ENABLE1+                | F-system                              |
|   |     |     | 12      | ENABLE2-                | 1                                     |

#### 2.3.2 ET 200SP, Elektronikmodul 8 F-DI

Für die Erfassung der sicherheitsgerichteten Signale wird das Digitale Elektronikmodul 8 F-DI DC24V verwendet.

Der Anschluss des externen Not-Halt Befehlsgeräts erfolgt 2-kanalig (2v2-Auswertung) an zwei jeweils gegenüberliegende Eingänge der Digitalbaugruppe.

Der Anschluss der zwei Positionsschalter von der Schutztür erfolgt 1-kanalig und belegen jeweils einen Eingang der Digitalbaugruppe (1v1-Auswertung).

#### Anschlussbelegung

| Kanal 0, 4: | DI0 – DI4 | (1 <sup>1</sup> ) DI0 + (9) VS0 - (5) DI4 + (13) VS4 |
|-------------|-----------|------------------------------------------------------|
| Kanal 1, 5: | DI1 – DI5 | (2) DI1 + (10) VS1 - (6) DI5 + (14) VS5              |
| Kanal 2, 6: | DI2 – DI6 | (3) DI2 + (11) VS2 - (7) DI6 + (15) VS6              |
| Kanal 3, 7: | DI3 – DI7 | (4) DI3 + (12) VS3 - (8) DI7 + (16) VS7              |

Details zur Anschlussbelegung finden Sie im beiliegenden Stromlaufplan bzw. im Kapitel <u>4.2</u> "<u>Stromlaufplan</u>".

<sup>&</sup>lt;sup>1</sup> Der Wert in der Klammer ist die Anschlussklemme an der Baugruppe

# 3 Grundlagen

## 3.1 Sicherheitshinweise

Machen Sie sich mit den Sicherheitshinweisen und den allgemeinen Hinweisen in der Bedienungsanleitung des Mobile Panels vertraut. Sie finden die Bedienungsanleitung unter folgendem Link.

https://support.industry.siemens.com/cs/de/de/ps/14746/man

## 3.2 Betriebsarten

Für Werkzeugmaschinen gibt es vordefinierte Betriebsarten. In diesem Anwendungsbeispiel werden die nachfolgenden Betriebsarten verwendet.

- Automatikbetrieb
  - Das Betreten des Schutzbereiches ist in dieser Betriebsart nicht möglich.
     Erst nach Abschalten des Automatikbetriebs kann die Schutztür geöffnet und der Schutzbereich betreten werden.
     Wird die Schutztür während des Automatikbetriebs geöffnet, wird der Antrieb des Roboters abgeschaltet.
- Handbetrieb (Einrichtbetrieb)
  - Um diese Betriebsart verwenden zu dürfen, müssen Maschinenfahrer speziell geschult sein. Die Anwahl kann nur durch ein Passwort angewählt werden. Die Ansteuerung des Antriebs erfolgt im Tippbetrieb. Die Schutzeinrichtungen müssen geschlossen sein.
     Wird die Schutztür während des Handbetriebs geöffnet, wird der Antrieb sofort abgeschaltet.
- Servicebetrieb (Prozessbeobachtung in der Fertigung)
  - Im Gegensatz zu den vorherigen Betriebsarten kann der Benutzer den Schutzbereich bei geöffneter Schutzeinrichtung (Tür) beobachten und steuern.

Zum Bedienen des Roboters ist zusätzlich ein Zustimmtaster erforderlich. Beim Loslassen des Zustimmtasters wird der Antrieb des Roboters sofort gestoppt.

In allen drei Betriebsarten ist das stationäre Not-Halt Befehlsgerät und der Not-Halt Taster des Mobile Panels aktiv.

## 3.3 Mobile Panel

#### PROFIsafe

PROFIsafe gewährleistet die F-Kommunikation zwischen zwei Partner.

Das Mobile Panel unterstützt die Kommunikation via PROFIsafe. Durch diese Funktionalität besteht die Möglichkeit, den Not-Halt Taster und den Zustimmtaster des Mobile Panels direkt in der F-CPU auszuwerten. Es entfällt somit die Verdrahtung zusätzlicher Baugruppen.

#### Anschluss-Box advanced

Für das Mobile Panel gibt es drei verschiedene Anschlussboxen.

Die in diesem Anwendungsbeispiel verwendete Anschluss-Box **advanced** kann in einen bestehenden Not-Halt Kreis integriert werden.

Das Mobile Panel kann von der Anschluss-Box wieder entfernt werden, ohne dass der zugewiesene Not-Haltkreis geöffnet wird.

In Verbindung mit PROFIsafe muss das Mobile Panel zuvor vom Netz abgemeldet werden.

#### Not-Halt Taster

Das Signal des Not-Halt Tasters vom Mobile Panel kann via PROFIsafe oder über geeignete externe Auswertegeräte, wie z. B. Sicherheitsschaltgeräte, weiterverarbeitet werden.

Wenn das Mobile Panel an der Anschluss-Box angeschlossen ist, dann muss der Not-Halt Taster aktiv sein.

Abhängig vom Betriebsmodus leuchtet der Not-Halt Taster. Bezogen auf das Anwendungsbeispiel leuchtet der Not-Halt Taster, wenn das Mobile Panel am Sicherheitsprogramm angemeldet ist.

Details zu den verschiedenen Betriebsmodis sind im Handbuch beschrieben.

#### Zustimmtaster

Das Signal des Zustimmtasters vom Mobile Panel kann via **PROFIsafe** oder über geeignete externe Auswertegeräte, wie z. B. Sicherheitsschaltgeräte, weiterverarbeitet werden.

#### Hinweis

Der Zustimmtaster wird nur dann benötigt, wenn es die Betriebsart vorschreibt. Dieses wäre z. B. in der Betriebsart "Servicebetrieb" der Fall.

## 3.4 Abmelden vom Sicherheitsprogramm

Bevor Sie das Mobile Panel von der Anschluss-Box trennen, müssen Sie das Mobile Panel über die Systemfunktion "PROFIsafeTrennen" (1) vom Sicherheitsprogramm abmelden oder das laufende Projekt beenden. Wenn Sie sich nicht vorher abmelden, wird vom System ein Not-Halt ausgelöst.

Nach dem Abmelden sind Not-Halt-Taster und Zustimmtaster nicht mehr wirksam.

# 4 Projektierungsanleitung

# 4.1 Allgemeine Info

#### Beispielprojekt

Das beiliegende Beispielprojekt enthält alle in diesem Kapitel beschriebenen Einstellungen. Die Animation der "Roboter-Bewegungen" erfolgt über eine Grafikliste und dient lediglich zur Veranschaulichung der Funktion.

#### Programminformationen

Um die Gefahr des Missbrauchs durch unerlaubte Fixierung des Zustimmtasters zu vermeiden, sind folgende Maßnahmen im STEP 7 Programm umgesetzt worden.

- Der Zustimmtaster muss innerhalb eines festgelegten Zeitraums losgelassen und erneut in die Schaltstellung "Zustimmung" gebracht werden. Der Zeitraum muss entsprechend der Tätigkeit des zu überwachenden Systems gewählt werden.
- Allein über den Zustimmtaster darf der Antrieb nicht eingeschaltet werden.
  - Der Zustimmtaster muss immer **vor** dem Einschalten des Antriebs gedrückt werden.
  - Bei gedrückten Taster "Antrieb Ein" und anschließend Betätigen des Zustimmtasters, wird der Antrieb nicht angesteuert.

#### **STEP 7 Programm**

- Über das Anwenderprogramm erfolgt die Ansteuerung des Antriebs f
  ür den Roboter.
- Über das Sicherheitsprogramm erfolgt die Auswertung der sicherheitsrelevanten Funktionen.

#### **HMI Projektierung**

Die HMI-Projektierung beinhaltet alle Funktionen zum Steuern des Antriebs vom Roboter. Die Bewegungen des "Roboters" werden über eine Grafikliste simuliert.

**Hinweis** Beachten Sie die Sicherheitshinweise und allgemeine Hinweise im Handbuch des Mobile Panels. (Sie finden die Bedienungsanleitung unter folgendem Link. https://support.industry.siemens.com/cs/de/de/ps/14746/man)

# 4.2 Stromlaufplan

Der Stromlaufplan enthält die Daten zur Umsetzung der im Kapitel <u>1.2</u> vorgestellten Automatisierungsaufgabe.

Der Stromlaufplan enthält 8 Seiten und entspricht dem Versuchsaufbau, mit dem die Automatisierungsaufgabe auf ihre Funktionalität hin getestet worden ist.

# Hinweise Der Stromlaufplan liegt als separates Dokument dem Anwendungsbeispiel bei. Abhängig von der geforderten Automatisierungsaufgabe sind gegebenenfalls weitere Auswertegeräte und Schutzmaßnahmen erforderlich.

#### Stromlaufplan, Seite 1

Übersicht über die Hardware und dem Signalaustausch untereinander.

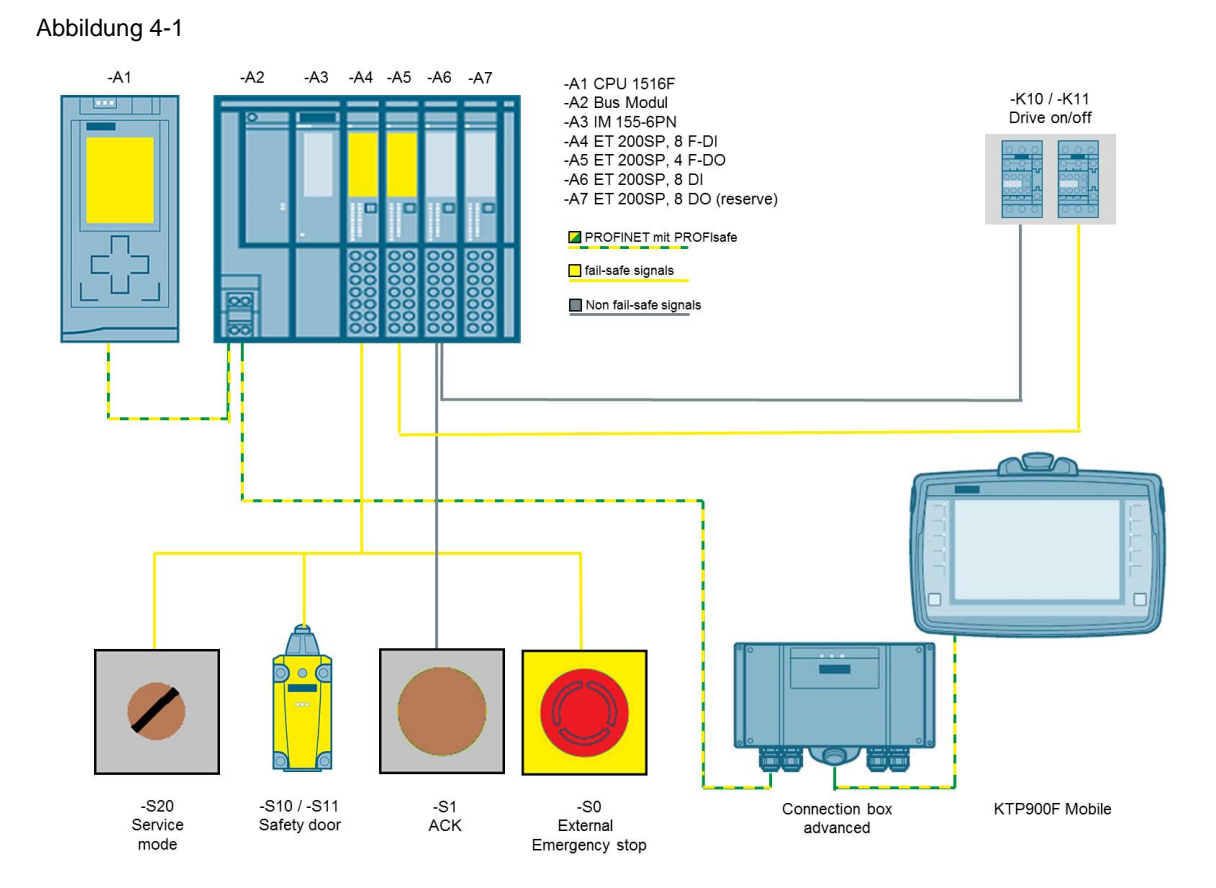

Übersicht über den Laststromkreis.

Über die Schütze –K10 und –K11 erfolgt das Ein- und Abschaltung des Antriebs für den Roboter.

Abbildung 4-2

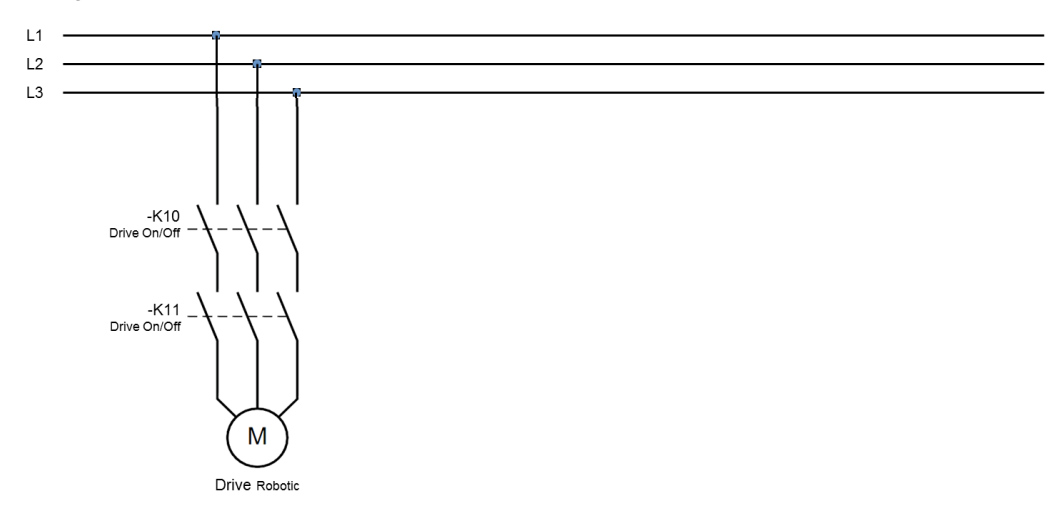

#### Stromlaufplan, Seite 3

Die Auswertung des Not-Halt Tasters vom Mobile Panel erfolgt via PROFIsafe direkt in der F-CPU.

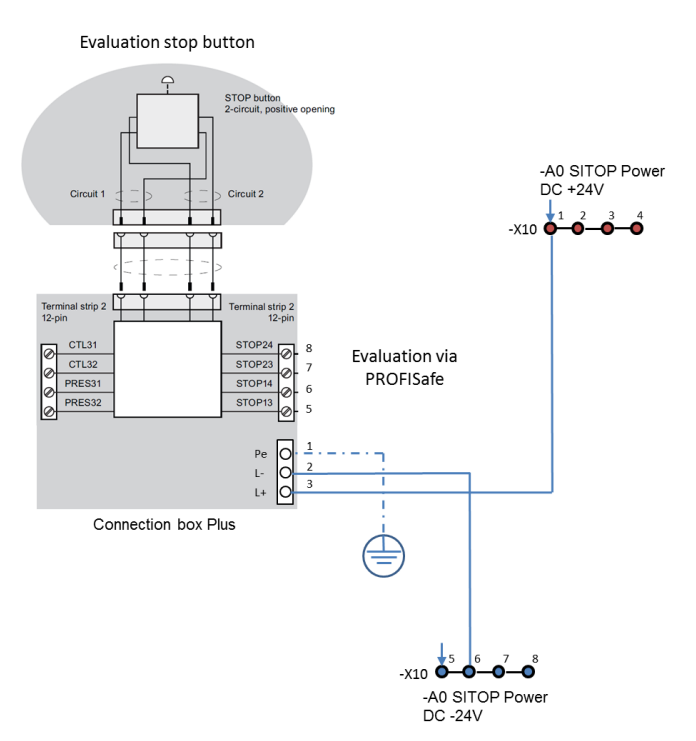

Die Auswertung des Zustimmtasters vom Mobile Panel erfolgt via PROFIsafe direkt in der F-CPU.

#### Abbildung 4-4

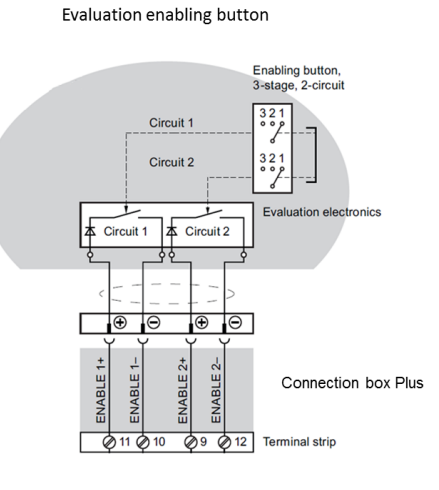

Evaluation via PROFISafe

#### Stromlaufplan, Seite 5

Die Seite zeigt die Anschlussbelegung der F-DI Baugruppe.

• Externes Not-Halt Befehlsgerät. Umsetzung der 2v2-Auswertung - Kanal 0, 4.

12

 Positionsschalter Schutzt
ür. Umsetzung der 1v1-Auswertung - Kanal 3 (-S10) und Kanal 7 (-S11).

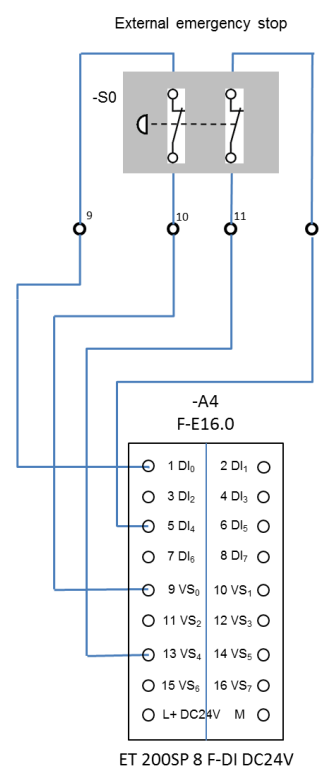

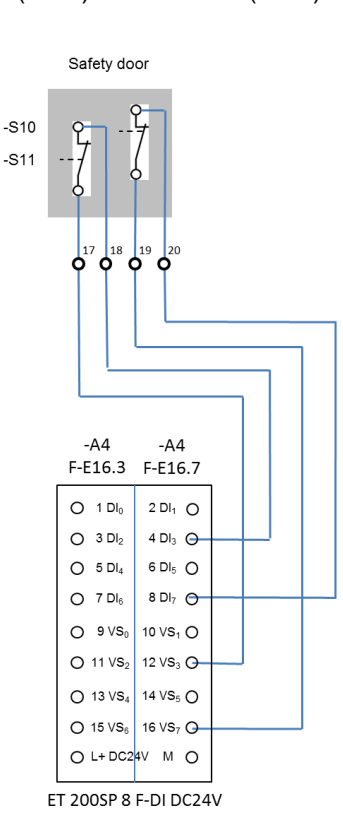

Die Seite zeigt die Anschlussbelegung der DI-Standardbaugruppe.

- Für die Rückführkreisüberwachung der Schütze K10 und K11.
- Für den Schlüsselschalter zur Umschaltung der Betriebsart "Servicebetrieb.
- Für den externen Taster zur Quittierung von Störmeldungen und Reintegration der F-DI / F-DQ Baugruppen .
- Hinweis Über das HMI-Bediengerät können Störmeldungen ebenfalls quittiert werden. Die Quittierung erfolgt im Steuerungsprogramm über den Funktionsbaustein F-FB187 "F\_OP".

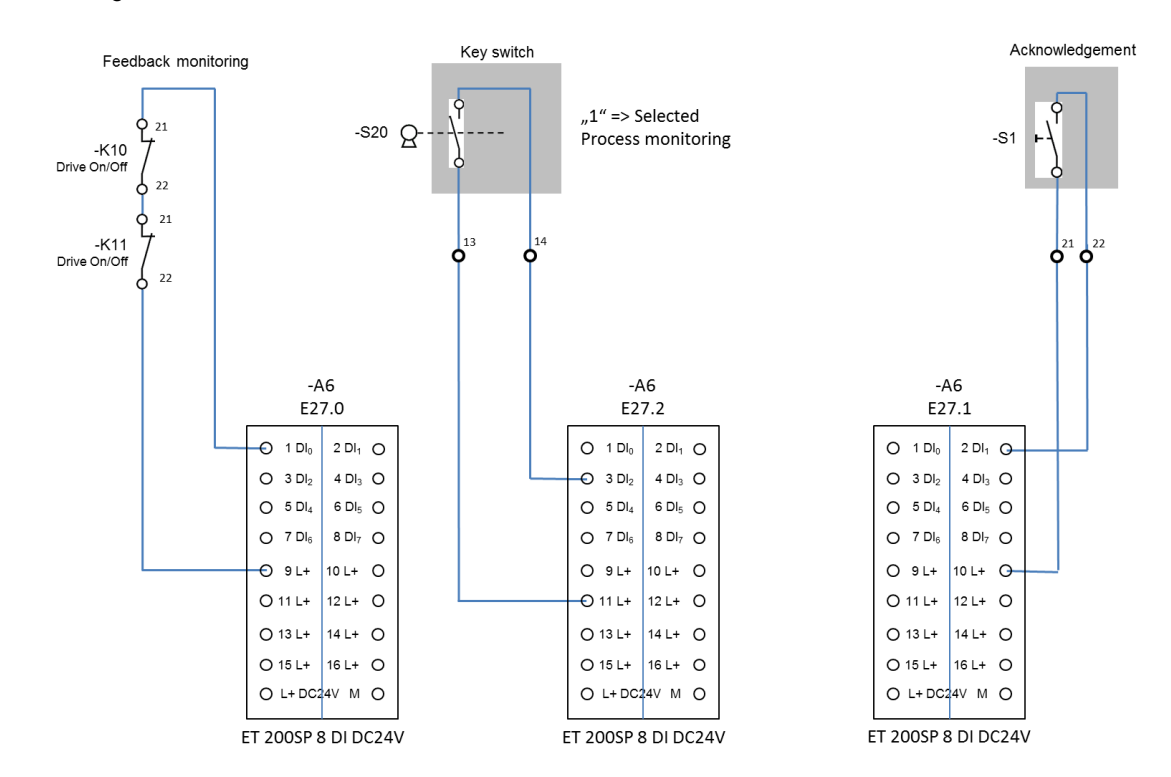

Die Seite zeigt, wie die Schütze –K10 und –K11 über das F-DO Modul angeschlossen werden.

Über die Schütze erfolgt das Betriebsmäßige sichere Ein- und Abschalten des Antriebs vom Roboter befindet.

Abbildung 4-7

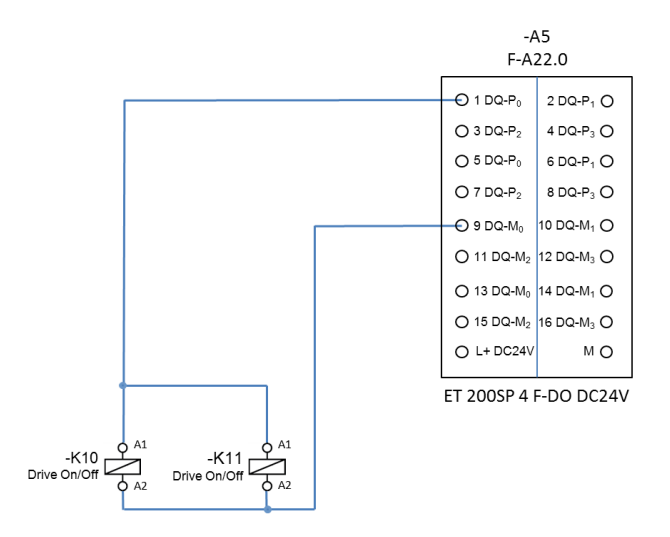

#### Stromlaufplan, Seite 8

Die Seite zeigt die Spannungsversorgung für die ET200 SP

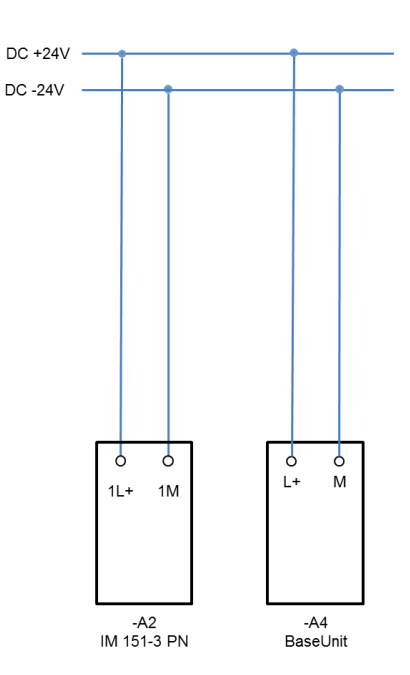

# 4.3 WinCC TIA Portal Projekt

#### 4.3.1 Hardwarekonfiguration

# **Hinweis** Das beiliegende Beispielprojekt beinhaltet alle in diesem Kapitel aufgeführten Einstellungen.

| Tabell | e 4-1 |
|--------|-------|
|--------|-------|

| Nr. | Beschreibung                                                                                                    |  |  |  |  |  |
|-----|----------------------------------------------------------------------------------------------------|--|--|--|--|--|
| 1.  | F CPU                                                                                                    |  |  |  |  |  |
|     | <ul> <li>Legen Sie ein Neues WinCC V14 Projekt an.</li> <li>Fügen Sie in der Projektnavigation eine F-CPU ein.<br/>In diesem Anwendungsbeispiel eine "CPU 1516F-3 PN/DP".</li> <li>Öffnen Sie die Gerätekonfiguration der F-CPU und wählen Sie die "Geräteansicht" an.</li> <li>öffnen die Eigenschaften der CPU.</li> <li>Wählen Sie in der Bereichsnavigation das Menü "Allgemein &gt; PROFINET Schnittstelle [X1]<br/>&gt; Ethernet-Adressen" an.</li> <li>Schnittstelle: Wählen Sie über die Klappliste ein Subnetz aus bzw. fügen Sie ein<br/>neues an.</li> <li>IP-Protokoll: Tragen Sie hier die IP-Adresse ein.</li> <li>PROFINET: Geben Sie hier wahlweise einen PROFINET-Gerätenamen vor.<br/>Der Name wird nicht weiter ausgewertet.</li> </ul> An den F-Parametern der F-CPU wurden die vorgegebenen Einstellungen übernommen.<br>Die Listeeinträge die F-Parameter enthalten, können Sie an den gelb hinterlegten Rechtecken<br>erkennen.                                                                                                    |  |  |  |  |  |
| 2.  | ET 200SP                                                                                                    |  |  |  |  |  |
|     | <ul> <li>Öffnen Sie in der Gerätekonfiguration die Netzansicht.</li> <li>Wählen Sie im Hardware-Katalog das Interfacemodul unter dem Ordner<br/>"Dezentrale Peripherie &gt; ET 200SP &gt; Interfacemodule &gt; PROFINET &gt; IM 155-6 PN HF" an<br/>und ziehen Sie das Modul per "Drag&amp;Drop" in den graphischen Bereich der Netzansicht<br/>hinein.</li> <li>Markieren Sie das Modul und wechseln Sie in die Geräteansicht.</li> <li>Wählen Sie in der Bereichsnavigation das Menü "Allgemein &gt; PROFINET Schnittstelle [X1]<br/>&gt; Ethernet-Adressen" an.</li> <li>Schnittstelle: Wählen Sie über die Klappliste das zuvor erstellte Subnetz aus.</li> <li>IP-Protokoll: Tragen Sie hier die IP-Adresse ein.</li> <li>PROFINET: Geben Sie hier einen PROFINET-Gerätenamen vor.<br/>Der Name wird nicht weiter ausgewertet.</li> <li>Aktivieren Sie im Hardware-Katalog die Option "Filter". Es werden Ihnen alle verfügbaren<br/>Komponenten der ET 200SP angezeigt.</li> <li>Wählen Sie die Ordner der verwendeten Komponenten an und ziehen Sie die<br/>Baugruppen per "Drag&amp;Drop" in die Steckplätze des Moduls.</li> <li>In diesem Beispiel: siehe verwendete Hardware, Kapitel <u>2.2.2</u></li> </ul> |  |  |  |  |  |

| Nr. | Beschreibung                                                                                                    |
|-----|----------------------------------------------------------------------------------------------------|
|     | Ansicht der fertig konfigurierten Station                                                                                                    |
|     | active of the active of the ac |
|     | roeite of stand of a stand of a stand                                                                                                    |
|     |                                                                                                    |
|     | 0 1 2 3 4 5 6 7 15 23 31 39 47 55 65                                                                                                    |
|     |                                                                                                    |
|     | 8 16 24 32 40 48 56                                                                                                    |
|     |                                                                                                    |
|     |                                                                                                    |
|     |                                                                                                    |
|     |                                                                                                    |
| 4.  | ET200SP, F-DI Modul konfigurieren                                                                                                    |
|     |                                                                                                    |
|     | Markieren Sie das F-DI Modul.                                                                                                    |
|     | <ul> <li>Wanien Sie in der Bereichsnavigation das Menu "Allgemein &gt; F-Parameter" an.</li> <li>Es wurden die vom System vorgegebenen Einstellungen übernommen</li> </ul>                                                                                                    |
|     | <ul> <li>Wählen Sie in der Bereichsnavigation das Menü "Allgemein &gt; DI-Parameter" an.</li> </ul>                                                                                                    |
|     | - Die nachfolgenden Parameter sind abhängig von der Belegung der Eingänge und deren                                                                                                    |
|     | Auswertung (z. B. 2v2 Auswertung usw.). Sehen Sie sich hierzu die Baugruppen im                                                                                                    |
|     | deaktiviert werden.                                                                                                    |
|     | - Kanalparameter                                                                                                    |
|     | Kanal 0,4: Auswertung: 2v2 Externes Not-Halt Befehlsgerät.<br>Kanal 1 5: Deaktiviert                                                                                                    |
|     | Kanal 2,6: Deaktiviert.                                                                                                    |
|     | Kanal 3,7: Auswertung 1v1 Positionsschalter Schutztür.                                                                                                    |
|     | Die Geberversorgung für die Kanäle 0, 3, 4, 7 sind aktiviert.                                                                                                    |
|     | Die Geberversorgung für die Kanäle 1, 2, 5, 6 sind nicht aktiv.                                                                                                    |
|     | <ul> <li>EA-Adressen</li> <li>Es wurden die vom System vorgegebenen Einstellungen übernommen</li> </ul>                                                                                                    |
|     | In diesem Anwendungsbeispiel: E16.0 bis E21.7                                                                                                    |
| 5.  | F-DQ Modul konfigurieren                                                                                                    |
|     |                                                                                                    |
|     | Markieren Sie das F-DO Modul.     Wählen Sie in der Bereichenewigstion des Menü "Allgemein». E Beremeter" en                                                                                                    |
|     | <ul> <li>Wanien Sie in der bereichsnavigation das Mend Aligemein &gt; F-Falameter an.</li> <li>Es wurden die vom System vorgegebenen Einstellungen übernommen</li> </ul>                                                                                                    |
|     | <ul> <li>Wählen Sie in der Bereichsnavigation das Menü "Allgemein &gt; DQ-Parameter" an.</li> </ul>                                                                                                    |
|     | Sehen Sie sich hierzu den Hardwareplan an. Nicht verwendete Kanäle sollten deaktiviert                                                                                                    |
|     | werden.                                                                                                    |
|     | Kanal 0: Aktiviert Ansteuerung der Schütze -K10 / -K11 (betriebsmäßiges                                                                                                    |
|     | Ein- und Abschalten des Antriebs).                                                                                                    |
|     | - EA-Adressen                                                                                                    |
|     | Es wurden die vom System vorgegebenen Einstellungen übernommen.                                                                                                    |
|     | In diesem Anwendungsbeispiel: A22.0 bis A26.7                                                                                                    |

| Nr. | Beschreibung                                                                                                    |  |  |
|-----|----------------------------------------------------------------------------------------------------|--|--|
| 6.  | DI-Modul                                                                                                    |  |  |
|     | Markington Sie das DI Madul                                                                                                    |  |  |
|     | <ul> <li>Markieren Sie das Di-Modul</li> <li>Wählen Sie in der Bereichsnavigation das Menü "Allgemein &gt; Baugruppenparameter &gt;</li> </ul>                                     |  |  |
|     | Kanal-Vorlage" an.                                                                                                    |  |  |
|     | <ul> <li>Es wurde die Kanal-Vorlage aktiviert.</li> <li>(Die Kanäle 0 bis 7 verwenden alle die "Kanal-Vorlage").</li> </ul>                                                        |  |  |
|     | <ul> <li>Wählen Sie in der Bereichsnavigation das Menü "Allgemein &gt; Eingang 0 – 7 &gt;</li> </ul>                                                                               |  |  |
|     | E/A-Adressen" an.<br>Es wurden die vom System vorgegebenen Einstellungen übernommen                                                                                                |  |  |
|     | In diesem Anwendungsbeispiel: E27 bis E27.7                                                                                                    |  |  |
| 7.  | DO-Modul                                                                                                    |  |  |
|     | Markieren Sie das DO-Modul                                                                                                    |  |  |
|     | <ul> <li>Wählen Sie in der Bereichsnavigation das Menü "Allgemein &gt; Baugruppenparameter &gt;</li> </ul>                                                                         |  |  |
|     | Kanal-Vorlage" an.                                                                                                    |  |  |
|     | <ul> <li>Es wurde die Kanal-Vorlage aktiviert.</li> <li>(Die Kanäle 0 bis 7 verwenden alle die "Kanal-Vorlage").</li> </ul>                                                        |  |  |
|     | <ul> <li>Wählen Sie in der Bereichsnavigation das Menü "Allgemein &gt; Ausgänge 0 – 7 &gt;</li> </ul>                                                                              |  |  |
|     | E/A-Adressen" an.<br>Es wurden die vom System vorgegebenen Einstellungen übernommen                                                                                                |  |  |
|     | In diesem Anwendungsbeispiel: A2.0 bis A2.7                                                                                                    |  |  |
| 8.  | Mobile Panel                                                                                                    |  |  |
|     | • Weehseln sie in die Netzensicht                                                                                                    |  |  |
|     | <ul> <li>Wählen Sie im Hardware-Katalog das Mobile Panel unter dem Ordner</li> </ul>                                                                                               |  |  |
|     | "HMI > SIMATIC Mobile Panel > 9" Display > KTP900F Mobile" an und ziehen Sie das<br>Mobile Panel per "Drag&Drop" in den graphischen Bereich der Netzansicht hinein.                |  |  |
|     | Markieren Sie das Mobile Panel und wechseln Sie in die Geräteansicht.                                                                                                    |  |  |
|     | <ul> <li>Wählen Sie in der Bereichsnavigation das Menü "Allgemein &gt; PROFINET Schnittstelle [X1]</li> <li>&gt; Ethernet-Adressen" an.</li> </ul>                                 |  |  |
|     | - IP-Protokoll: Tragen Sie hier die IP-Adresse ein.                                                                                                    |  |  |
|     | <ul> <li>PROFINET: Geben Sie hier einen PROFINET-Gerätenamen vor.</li> </ul>                                                                                                    |  |  |
|     | am Mobile Panel unter "Settings > PROFINET" übereinstimmen                                                                                                    |  |  |
|     | In diesem Anwendungsbeispiel: mobile<br>(siehe Link).                                                                                                    |  |  |
|     |                                                                                                    |  |  |
| 9.  | Mobile Panel                                                                                                    |  |  |
|     | Wählen Sie in der Bereichsnavigation das Menü "Allgemein > PROFINET Schnittstelle [X1]                                                                                             |  |  |
|     | <ul> <li>Betriebsart an.</li> <li>Aktivieren Sie das Optionskästchen "IO-Device". Sie können anschließend die Klappliste</li> </ul>                                                |  |  |
|     | den IO-Controller auswählen.                                                                                                    |  |  |
| 10  | Mobile Panel                                                                                                    |  |  |
|     |                                                                                                    |  |  |
|     | <ul> <li>Wählen Sie in der Bereichsnavigation das Menü "Allgemein &gt; PROFIsafe &gt; PROFIsafe<br/>aktivieren" an.</li> </ul>                                                     |  |  |
|     | <ul> <li>Betätigen Sie die Schaltfläche "PROFIsafe aktivieren". Die Schaltfläche kann nur aktiviert<br/>werden, wenn zuvor die Option "IO-Device" aktiviert worden ist.</li> </ul> |  |  |
|     |                                                                                                    |  |  |

| Nr. |                                                                                               | Bes                                                                                                    | chreibung                                                                                |                                                             |                                                                                               |                                                                         |
|-----|-----------------------------------------------------------------------------------------------|----------------------------------------------------------------------------------------------------|------------------------------------------------------------------------------------------|-------------------------------------------------------------|-----------------------------------------------------------------------------------------------|-------------------------------------------------------------------------|
| 11. | Mobile Panel                                                                                  |                                                                                                    |                                                                                          |                                                             |                                                                                               |                                                                         |
|     | <ul> <li>Wählen Sie in der</li> <li>&gt; PROFIsafe &gt; PR</li> <li>- F-Parameter:</li> </ul> | ereichsnavigation da<br>DFIsafe Parameter" a<br>Passen Sie hier bei I                                       | s Menü "Allge<br>n.<br>Bedarf manue                                                      | emein > F<br>ell die F-Ü                                    | PROFINET Scl                                                                                  | hnittstelle [X1]<br>szeit an.                                           |
|     |                                                                                               | F-Zieladresse:<br>Die F-Zieladresse die<br>Adresse am Mobile F<br>übereinstimmen (sie<br>In diesem Anwendur | e Sie hier vor<br>Panel unter "S<br>he <u>Link</u> ).<br>ngsbeispiel: 3                  | geben, m<br>Settings ><br>3.                                | uuss mit der Pl<br>> PROFIsafe"                                                               | ROFIsafe                                                                |
| 12. | Mobile Panel                                                                                  |                                                                                                    |                                                                                          |                                                             |                                                                                               |                                                                         |
|     | <ul> <li>Wählen Sie in der<br/>&gt; PROFIsafe &gt; Be</li> <li>I-Device-Kommu</li> </ul>      | Bereichsnavigation das<br>riebsart" an.<br>nikation: Sie könne<br>und Ausga<br>Im Sicherl<br><b>"F_FB_K</b> | s Menü "Allge<br>en jetzt die Tra<br>angsbereich f<br>heitsprogram<br><b>TP_Mobile</b> " | emein > F<br>ansferber<br>ür "IO fai<br>m werder<br>ausgewe | PROFINET Scl<br>reiche für den<br>Isafe" veränden<br>n diese Adress<br>rtet (siehe <u>Lin</u> | hnittstelle [X1]<br>Eingangs-<br>ern.<br>sen im Baustein<br><u>k</u> ). |
|     | HMI [HMI]                                                                                     |                                                                                                    |                                                                                          |                                                             | Q Propert                                                                                     | ies 🛍 Info 🔒                                                            |
|     | General IO tags                                                                               | System constants                                                                                            | Texts                                                                                    |                                                             |                                                                                               |                                                                         |
|     | General                                                                                       |                                                                                                    | e communicatio                                                                           | n                                                           |                                                                                               |                                                                         |
|     | PROFIsafe     PROFINET Interface [V1]                                                         |                                                                                                    |                                                                                          |                                                             |                                                                                               |                                                                         |
|     | General                                                                                       | Transfe                                                                                                    | r areas                                                                                  |                                                             |                                                                                               |                                                                         |
|     | Ethernet addresses                                                                            |                                                                                                    | Transfer area                                                                            | Туре                                                        | Address in IO con                                                                             | troller Length                                                          |
|     | <ul> <li>Operating mode</li> </ul>                                                            | 1                                                                                                    | IO direct keys                                                                           | CD                                                          | 105                                                                                           | 6 Byte                                                                  |
|     | Real time settings                                                                            | on                                                                                                    | IO direct kevs                                                                           | CD                                                          | 0.01                                                                                          | 2 Byte                                                                  |
|     | Advanced options                                                                              | <u> </u>                                                                                                    | IO failsafe                                                                              | F-HMI                                                       | 0.6 11                                                                                        | 6 Byte                                                                  |
|     | Diagnostics addresses                                                                         |                                                                                                    |                                                                                          |                                                             | Q 0                                                                                           | o bjic                                                                  |
|     | Information                                                                                   |                                                                                                    |                                                                                          |                                                             |                                                                                               |                                                                         |
| 13. | Mobile Panel                                                                                  |                                                                                                    |                                                                                          |                                                             |                                                                                               |                                                                         |
|     | Wechseln sie in die                                                                           | Netzansicht.                                                                                                |                                                                                          |                                                             |                                                                                               |                                                                         |
|     | Erstellen Sie eine I                                                                          | MI-Verbindung zwisc                                                                                         | hen der F-CF                                                                             | PU und de                                                   | em Mobile Par                                                                                 | nel.                                                                    |
| 14. | Anschluss-Box                                                                                 |                                                                                                    |                                                                                          |                                                             |                                                                                               |                                                                         |
|     | Wechseln sie in die                                                                           | Netzansicht                                                                                                 |                                                                                          |                                                             |                                                                                               |                                                                         |
|     | Wählen Sie im Har                                                                             | ware-Katalog die Ans                                                                                        | schluss-Box ι                                                                            | inter dem                                                   | n Ordner                                                                                      |                                                                         |
|     | ziehen Sie die Ans<br>hinein.                                                                 | hluss-Box per "Drag8                                                                                        | Components<br>&Drop" in den                                                              | graphisc                                                    | hen Bereich d                                                                                 | er Netzansicht                                                          |
|     | Markieren Sie die /                                                                           | nschluss-Box und we                                                                                         | chseln Sie in                                                                            | die Gerä                                                    | teansicht.                                                                                    |                                                                         |
|     | <ul> <li>Wählen Sie in der<br/>&gt; Ethernet-Adresse</li> </ul>                               | ereichsnavigation das<br>n" an.                                                                             | s Menü "Allge                                                                            | emein > F                                                   | PROFINET Sci                                                                                  | hnittstelle [X1]                                                        |
|     | - Schnittstelle:                                                                              | Wählen Sie über die                                                                                         | Klappliste eir                                                                           | n Subnet                                                    | z aus.                                                                                        |                                                                         |
|     | - IP-Protokoll:                                                                               | Tragen Sie hier die I                                                                                       | P-Adresse ei                                                                             | n.                                                          |                                                                                               |                                                                         |
|     | - PROFINET:                                                                                   | Geben Sie einen PR                                                                                          | OFINET-Ger                                                                               | ätename                                                     | n vor.                                                                                        |                                                                         |
|     |                                                                                               | Der Name wird nicht                                                                                         | weiter ausge                                                                             | wertet.                                                     |                                                                                               |                                                                         |

| Nr. | Beschreibung                                                                                                    |
|-----|----------------------------------------------------------------------------------------------------|
| 15. | IO-Controller zuweisen                                                                                                    |
|     | MobilePanel ► Devices & networks                                                                                                    |
|     | 🚰 Topology view 🛛 🛔 Network view 📑 Device view                                                                                                    |
|     | Relations 🔁 🥵 🗠 🖾                                                                                                    |
|     | PLC_1<br>CPU 1516F-3 PN PLC_1 PLC_1 PN/IE PN/IE PN/IE PN/IE                                                                                                    |
|     | <ul> <li>Wechseln Sie in die Netzansicht.</li> <li>Weisen Sie der ET 200SP und der Anschluss-Box einen IO-Controller zu (in diesem Anwendungsbeispiel die projektierte F-CPU).</li> <li>Klicken Sie mit der linken Maustaste auf den blau hinterlegten Text "Nicht zugeordnet".</li> <li>Wählen Sie in dem Dialogfenster den IO-Controller an.</li> <li>Der Name des zugewiesenen IO-Controllers wird an der Baugruppe angezeigt.</li> </ul>                                                                                                    |
|     | Ansicht der fertig konfigurierten Hardware                                                                                                    |
|     | P Topology view A Network view                                                                                                    |
|     | 4 IO system: PLC_1.PROFINET IO-System (100)                                                                                                    |
|     | PLC_1 PLC_1 |
|     | - 5                                                                                                    |
| 16. | EA-Adressen anpassen (ET 200SP)                                                                                                    |
|     | Wenn Sie die vom System vorgegebenen Anfangsadressen der ET 200SP verändern möchten, dann muss die Station einem IO Controller (in diesem Fall die F-CPU) zugewiesen sein. Ansonsten ist das Eingabefeld ausgegraut.                                                                                                    |

#### 4.3.2 STEP 7 Anwenderprogramm

#### Programmstruktur

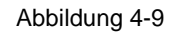

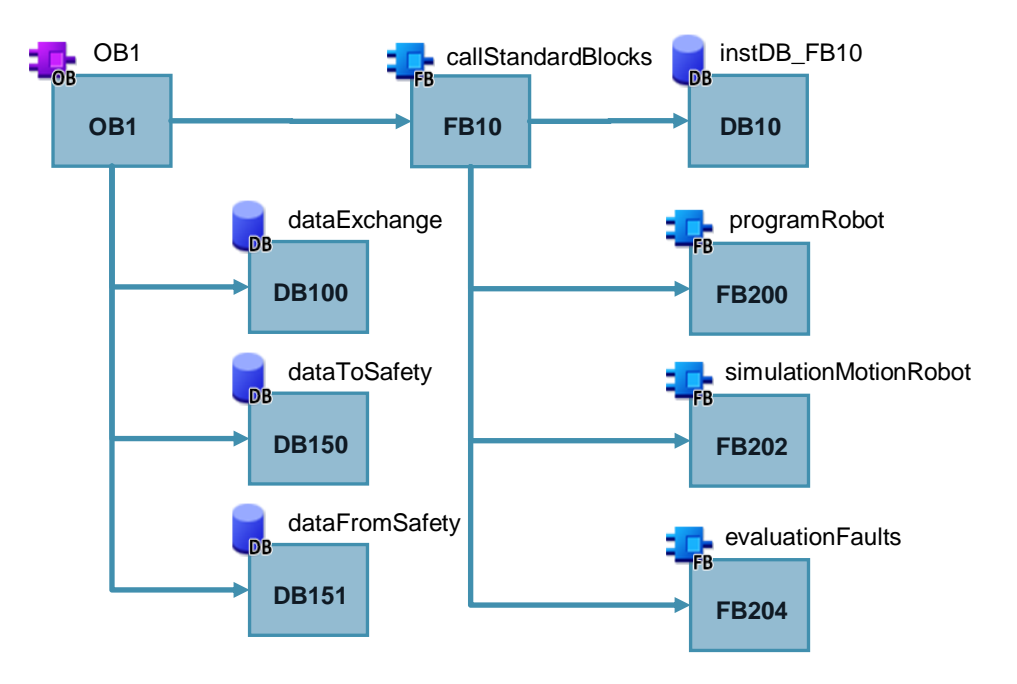

#### Kurzbeschreibung der Bausteine

| Tabelle 4-2 |  |
|-------------|--|
|-------------|--|

| Nr. | Aktion                                                                                                    |
|-----|----------------------------------------------------------------------------------------------------|
| 1.  | <b>OB1</b><br>Über den OB1 wird der FB10 aufgerufen, über den wiederum die in der<br>Programmstruktur aufgeführten Bausteine aufgerufen werden.                                              |
| 2.  | Bausteingruppe "PLC-Code_KTP Mobile<br>Zur besseren Übersicht sind die nachfolgenden Bausteine alle in dieser<br>Bausteingruppe zusammengefasst.                                             |
| 3.  | FB10, callStandardBlocks<br>Über den FB10 werden die Bausteine "FB200, FB202 und FB204" aufgerufen.<br>Der "DB10" ist ein Multiinstanz-DB und enthält die Instanzen der aufgerufenen<br>FBs. |
| 4.  | FB200, programRobot<br>Der FB enthält das Steuerprogramm für die Ansteuerung des Antriebes für den<br>Roboter.                                                                               |
| 5.  | FB202, simulationMotionRobot<br>Der FB enthält das Programm, um die Bewegung des Roboters auf dem HMI-<br>Bediengerät zu simulieren.                                                         |
| 6.  | FB204, evaluationFaults<br>Über den FB werden Störmeldungen und Warnmeldungen generiert, die über das<br>HMI-Bediengerät ausgegeben werden.                                                  |

| Nr. | Aktion                                                                             |
|-----|------------------------------------------------------------------------------------|
| 7.  | DB100, dataExchange                                                                |
|     | Der DB100 enthält die Daten für den Datenaustausch zwischen                        |
|     | HMI-Bediengerät und dem Steuerungsprogramm.                                        |
|     | den einzelnen Programmbausteinen (nicht F-Programmteil).                           |
| 8.  | DB150, dataToSafety                                                                |
|     | Für den Datenaustausch zwischen "Anwenderprogramm und dem Sicherheitsprogramm".    |
| 9.  | DB151, dataFromSafety                                                              |
|     | Für den Datenaustausch zwischen "Sicherheitsprogramm und dem<br>Anwenderprogramm". |

## FB200, programRobot (Programminformationen)

Der FB200 enthält die wesentlichen Programmschritte zur Steuerung des Antriebs für den Roboter.

Tabelle 4-3

| Nr. | Aktion                                                                                                    |
|-----|----------------------------------------------------------------------------------------------------|
| 1.  | Netzwerk 4, Automatikbetrieb                                                                                                    |
|     | Um sicherzustellen, dass die Funktionstaste zum Einschalten des Antriebes nicht<br>"fixiert" werden kann, erfolgt die Abfrage des Signals über eine positive Flanke.                          |
| 2.  | Netzwerk 5, Handbetrieb                                                                                                    |
|     | <ul> <li>Um sicherzustellen, dass die Funktionstaste zum Einschalten des Antriebes<br/>nicht "fixiert" werden kann, erfolgt die Abfrage des Signals über eine positive<br/>Flanke.</li> </ul> |
|     | <ul> <li>In der Betriebsart "Handbetrieb", erfolgt das Ein-/Ausschalten über eine<br/>Funktionstaste (Tippbetrieb).</li> </ul>                                                                |
| 3.  | Netzwerk 6, Servicebetrieb                                                                                                    |
|     | <ul> <li>Um sicherzustellen, dass die Funktionstaste zum Einschalten des Antriebes<br/>nicht "fixiert" werden kann, erfolgt die Abfrage des Signals über eine positive<br/>Flanke.</li> </ul> |
|     | <ul> <li>In der Betriebsart "Servicebetrieb", erfolgt das Ein- /Ausschalten über eine<br/>Funktionstaste (Tippbetrieb).</li> </ul>                                                            |
| 4.  | Netzwerk 7, Antrieb Ein / Aus                                                                                                    |
|     | Über das Netzwerk erfolgt die Freigabe aus dem Standardprogram für die Ansteuerung des Antriebs für den Roboter.                                                                              |
| 5.  | Netzwerk 8, Ausgabe des angewählten Betriebsmodus                                                                                                    |
|     | Über eine Textliste wird am HMI-Bediengerät der aktuelle Betriebsmodus ausgegeben. Die Auswertung erfolgt in diesem Netzwerk.                                                                 |
| 6.  | Netzwerk 9, Ausgabe Schutztür geöffnet- /geschlossen                                                                                                    |
|     | Am HMI-Bediengerät wird über eine Animation angezeigt, ob die Schutztür geöffnet oder geschlossen ist. Die Auswertung erfolgt in diesem Netzwerk.                                             |

#### FB202, simulationMotionRobot (Optional- Programminformationen)

Über den FB202 erfolgt die Simulation der Roboterbewegungen und des Aufzugs.

Über eine Grafikliste wird am HMI-Bediengerät die Bewegung des Roboters simuliert dargestellt. Abhängig von der angewählten Betriebsart wird die Ausführung unterschiedlich schnell dargestellt.

Die Schnelligkeit der Ausführung wird über einen Taktmerker vorgegeben.

| Tabelle 4-4 |                                                                                                    |  |
|-------------|----------------------------------------------------------------------------------------------------|--|
| Nr.         | Aktion                                                                                                    |  |
| 1.          | Netzwerk 1, Bewegung in der Betriebsart "Automatik"                                                                         |  |
|             | Über einen Taktmerker wird die Schnelligkeit der Ausführung "simuliert".<br>In diesem Beispiel M10.0 (5Hz, 0,1 Sekunden).   |  |
| 2.          | Netzwerk 2, Bewegung in der Betriebsart "Handbetrieb"                                                                       |  |
|             | Über einen Taktmerker wird die Schnelligkeit der Ausführung "simuliert".<br>In diesem Beispiel M10.2 (2,5Hz, 0,4 Sekunden). |  |
| 3.          | Netzwerk 3, Bewegung in der Betriebsart "Servicebetrieb"                                                                    |  |
|             | Über einen Taktmerker wird die Schnelligkeit der Ausführung "simuliert".<br>In diesem Beispiel M10.3 (2Hz, 0,5 Sekunden).   |  |

#### FB204, evaluationFaults

Über den FB204 erfolgt die Auswertung von Stör- und Warnmeldungen, die über das HMI-Bediengerät ausgeben werden.

Es werden keine speziellen Funktionen verwendet.

Die Quittierung der Meldungen erfolgt über das Mobile Panel bzw. den Hardware Quittiertaster.

## 4.3.3 STEP 7 Sicherheitsprogramm

#### Sicherheitsprogrammstruktur

Abbildung 4-10

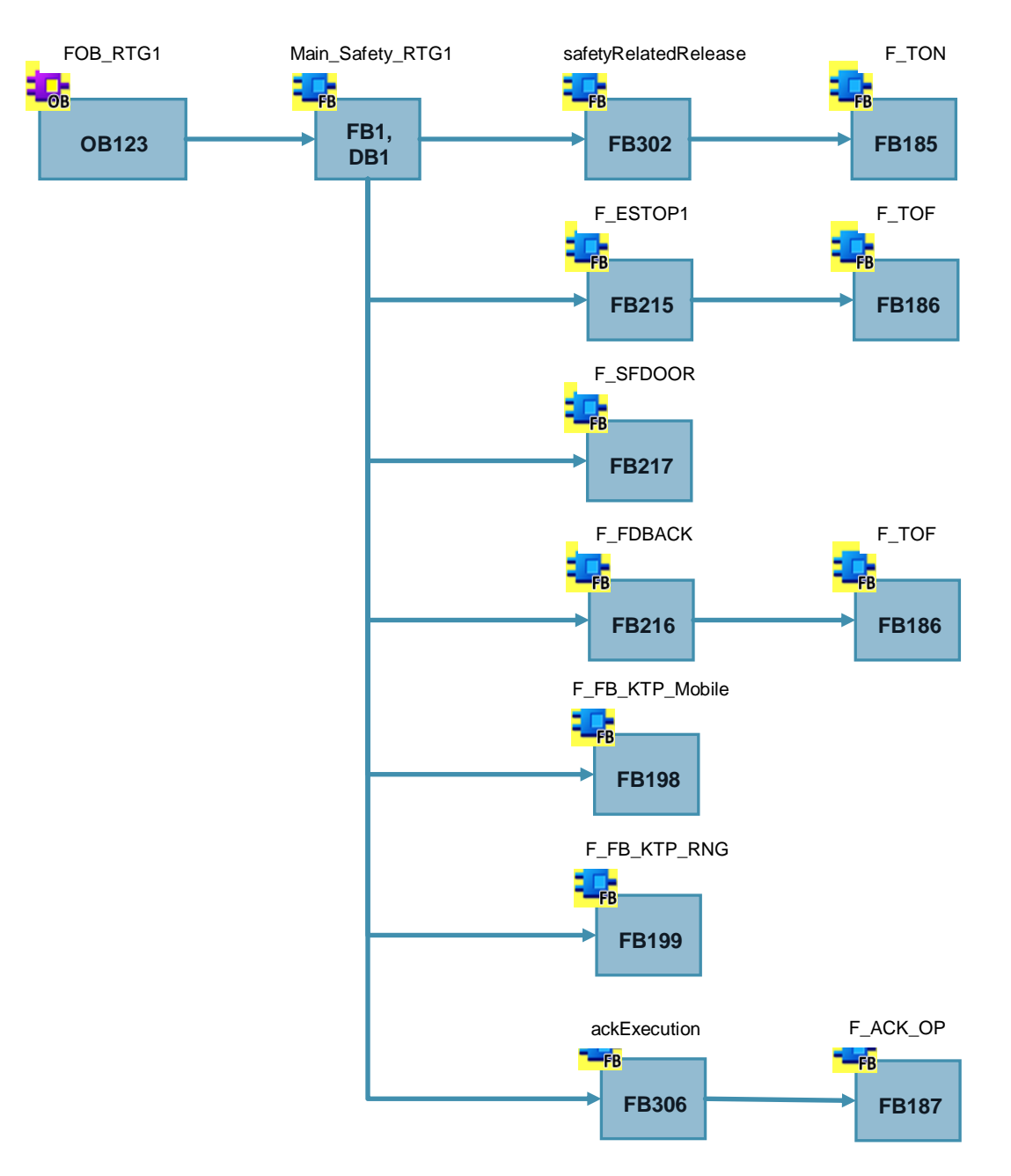

ACHTUNG

Achten Sie darauf, dass der "F\_FDBACK" (FB216) immer nach dem "F\_ESTOP1"(FB215) und dem "F\_SDFOOR" (FB217) aufgerufen wird.

## Kurzbeschreibung der Bausteine

| Tabelle 4 | I-5                                                                                                    |
|-----------|----------------------------------------------------------------------------------------------------|
| Nr.       | Aktion                                                                                                    |
| 1.        | FOB_RTG1                                                                                                    |
|           | F-Ablaufgruppe Über den OB wird der FB1 "Main, Safty, RTG1" aufgerufen                                                                          |
| 2.        | FB1. DB1 (Main Safety RTG1)                                                                                                    |
|           | , ( <u> </u>                                                                                                    |
|           | Der FB1 dient zur Koordination der nachfolgenden F-Bausteinaufrufe. Über diesen FB werden alle nachfolgenden FBs aufgerufen.                    |
| 3.        | FB302 (safteyRelatedRelease)                                                                                                    |
|           | Über den FB302 wird ausgewertet                                                                                                    |
|           | ob der Sicherheitskreis geschlossen ist.                                                                                                    |
|           | - Not-Halt OK.                                                                                                    |
|           | - F-DI und F-DO Baugruppen ok.                                                                                                    |
|           | der Zustimmtaster betätigt ist.                                                                                                    |
|           | die Betriebsart "Servicebetrieb" aktiviert ist.                                                                                                 |
|           | Zum Erzeugen einer Einschaltverzögerung wird der FB 185 aufgerufen.                                                                             |
| 4.        | FB215 (F_ESTOP1), Not-Halt Abschaltung mit Quittierung                                                                                          |
|           | Der FB215 ist ein geschützter Funktionsbaustein aus der F-Bibliothek.                                                                           |
|           | Der Baustein realisiert eine Not-Halt Abschaltung mit Quittierung. Der Baustein                                                                 |
| -         | benötigt intern den FB186 "F_TOF" (Ausschaltverzögerung).                                                                                       |
| 5.        | FB217 (F_SFDOOR), Schutzturüberwachung                                                                                                    |
|           | Der FB217 ist ein geschützter Funktionsbaustein aus der F-Bibliothek.                                                                           |
|           | Der Baustein realisiert eine Schutztürüberwachung.                                                                                              |
| 6.        | FB216 (F_FDBACK), Rückführkreisüberwachung                                                                                                    |
|           | Der FB216 ist ein geschützter Funktionsbaustein aus der F-Bibliothek.                                                                           |
|           | Der Baustein realisiert eine Rückführkreisüberwachung.                                                                                          |
| 7         | EB198 (F_EB_KTP_Mobile)                                                                                                    |
| 7.        |                                                                                                    |
|           | Der F_FB_KTP_Mobile ist ein geschützter Funktionsbaustein aus der F-Bibliothek.                                                                 |
|           | Der Baustein Überwacht das zugeordnete Bediengerät.<br>Für jedes Mobile Panel ist ein F_FB_KTP_Mobile erforderlich.                             |
| 8.        | FB199 (F_FB_KTP_RNG)                                                                                                    |
|           | Der E EB KTD RNG ist ein geschützter Eunktionsbeustein aus der E Biblisthek                                                                     |
|           | Der Baustein bereitet die Ausgangsnutzdaten auf. (Auswertung Zustimmtaster<br>und Not Halt Taster). Für jede Anschluss-Box ist ein F_FB_KTP_RNG |
|           | erforderlich.                                                                                                    |

| Nr. | Aktion                                                                                                    |
|-----|----------------------------------------------------------------------------------------------------|
| 9.  | FB306 (ackExecution), Quittierung                                                                                                    |
|     | <ul><li>Über den FB306 wird die Quittierung über</li><li>den externen Quittiertaster ausgewertet.</li><li>das Panel ausgewertet.</li></ul>                                                                                             |
|     | Für die Quittierung über das Panel wird der "ACK_OP" (FB187) benötigt.<br>Der FB187 ist ein geschützter Standardfunktionsbaustein aus der F-Bibliothek.<br>Der Baustein realisiert eine fehlersichere Quittierung von einem Panel aus. |
|     | <b>Hinweis</b><br>Achten Sie darauf, dass die Quittierung immer am Ende aufgerufen wird.                                                                                                    |
| 10. | OB83Ziehen/Stecken-OBOB86Baugruppenausfall                                                                                                    |

#### Hinweis Details zu den verwendeten Funktionsbausteinen, finden Sie in der Online-Hilfe.

#### F-Ablaufgruppe (FOB\_RTG1, OB123)

Mit dem Einfügen der F-CPU, fügt STEP 7 Safety eine F-Ablaufgruppe ein. Die F-Ablaufgruppe finden Sie in der "Projektnavigation > Projektordner Safety Administration.

#### Abbildung 4-11

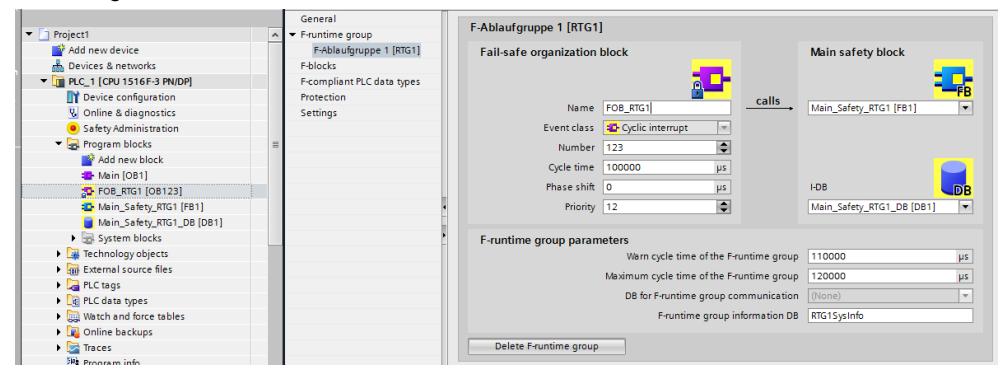

#### FB1, Main\_Safety\_RTG1

Über den FB1 werden alle F-Funktionsbausteine aufgerufen und entsprechend den Ein- /Ausgangsparametern parametriert.

#### FB302, safetyRelatedRelease (Programminformationen)

Über den FB302 erfolgen die Verknüpfungen der Signale vom Sicherheitskreis und die des Zustimmtasters.

Tabelle 4-6

| Nr. | Beschreibung                                                                                                    |
|-----|----------------------------------------------------------------------------------------------------|
| 1.  | Netzwerk 1                                                                                                    |
|     | Auswertung des Sicherheitskreises                                                                                                    |
|     | Über das Netzwerk erfolgt die Auswertung, das der Sicherheitskreis (Not-Halt usw.) in Ordnung ist. Es wird dabei berücksichtigt, wann die Schutztür im laufenden Betrieb geöffnet sein darf und wann nicht. |
| 2.  | Netzwerk 2 und 3                                                                                                    |
|     | Auswertung Zustimmtaster                                                                                                    |
|     | Um die Gefahr des Missbrauchs durch unerlaubte Fixierung des Zustimmtasters zu vermeiden, wird die Zeit überwacht, in der der Zustimmtaster gedrückt gehalten wird.                                         |
|     | Die Vorgabe der Zeit wird als "IN-Parameter" dem Baustein übergeben.                                                                                                    |
|     | In diesem Fall muss der Zustimmtaster innerhalb von 10 Sekunden wieder losgelassen werden (siehe Aufruf des FB302 im FB1, Netzwerk 1).                                                                      |
|     | Die Überwachung erfolgt durch den SFB4 "TON" Einschaltverzögerung.                                                                                                    |
|     | Hinweis zum SFB 4 "TON" Einschaltverzögerung                                                                                                    |
|     | Der SFB4 kann mit einem FB, DB-Aufruf (Instanz-DB) oder wie in diesem Beispiel mit einem Multiinstanz-Aufruf (Multiinstanz DB) parametriert werden.                                                         |

#### FB198, F\_FB\_KTP\_Mobile / FB199, F\_FB\_KTP\_RNG (Programminformationen)

**Hinweis** Abhängig von der Bausteinversion und der verwendeten F-CPU Version kann es notwendig sein, unter "Projektnavigation > Safety Administration > Einstellungen" die "Safety-System-Version" anzupassen. Betätigen Sie nach dem Hochrüsten der Version anschließend die Schaltfläche "Bereinigen" (Clean up).

#### Tabelle 4-7

| Nr. | Aktion                                                                                                    |  |  |  |
|-----|----------------------------------------------------------------------------------------------------|--|--|--|
| 1.  | Aufruf des F_FB_KTP_Mobile                                                                                                    |  |  |  |
|     | Den FB finden Sie in der Task Card "Anweisungen". Wählen Sie dort das Register<br>"Kommunikation".<br>Eine detaillierte Beschreibung zur Parametrierung des FBs finden Sie in der Online-Hilfe.                                                                                                    |  |  |  |
|     | Hinwoice zu den Peremetern                                                                                                    |  |  |  |
|     |                                                                                                    |  |  |  |
|     | <ul> <li>Sie können für den zu erstellenden Instanz-DB einen Multiinstanz DB verwenden</li> </ul>                                                                                                    |  |  |  |
|     | OBAD / ACK REQ /ACK REI                                                                                                    |  |  |  |
|     | <ul> <li>Bei der Parametrierung des Mobile Panels wurde unter den Eigenschaften         "Allgemein &gt; PROFINET Schnittstelle [X1] &gt; Betriebsart &gt; I-Device-Kommunikation" im             Feld "Transferbereiche" für IO failsafe eine Anfangsadresse hinterlegt (siehe Link).             Das System legt von diesem Transferbereich einen F-Peripherie DB an. Sie finden             diesen DB in der Projektnavigation unter "Programmbausteine &gt; Systembausteine &gt;             STEP 7 Safety &gt; F-Peripherie-DBs".             Der Name setzt sich wie folgt zusammen.             "F000""failsafe Adresse"_"Name des Mobile Panels""[F-Peripherie-DB-Nummer]"         </li> </ul> |  |  |  |
|     | Bezogen auf das Beispielprojekt "F00006_MobilePanel_01 [DB30017]".                                                                                                    |  |  |  |
|     | <ul> <li>Navigieren Sie zu diesem DB und wählen die Variable "QBAD" bzw. "ACK_REI" aus.</li> <li>MP_Data / MP_Data_Q</li> <li>Legen Sie für die Parameter jeweils eine "PLC-Variable" vom Typ "Integer" an.<br/>Verwenden Sie die Anfangsadresse vom Transferbereich des Mobile Panels<br/>(IO failsafe Adresse).</li> </ul>                                                                                                    |  |  |  |
|     | Hinweis                                                                                                    |  |  |  |
|     | Parameter "MP_Data / MP_Data_Q"<br>- Verwenden Sie bei einer SIMATIC S7-1500 eine Variable vom Typ "INTEGER".<br>- Verwenden Sie bei einer SIMATIC S7-300 eine Variable vom Typ "WORD".                                                                                                    |  |  |  |
| 2.  | Aufruf des F_FB_KTP_RNG                                                                                                    |  |  |  |
|     | Den FB finden Sie in der Task Card "Anweisungen". Wählen Sie dort das Register<br>"Kommunikation".<br>Eine Detaillierte Beschreibung zur Parametrierung des FBs finden Sie in der Online-Hilfe.                                                                                                    |  |  |  |
|     | Hinweise zu den Parametern                                                                                                    |  |  |  |
|     | Instanz DB                                                                                                    |  |  |  |
|     | - Sie können für den zu erstellenden Instanz-DB einen Multiinstanz DB verwenden.                                                                                                    |  |  |  |
|     | <ul> <li>ID</li> <li>Über die ID der Anschluss-Box wird die Anschluss-Box eindeutig identifiziert. Der Wert</li> </ul>                                                                                                    |  |  |  |

#### 4 Projektierungsanleitung

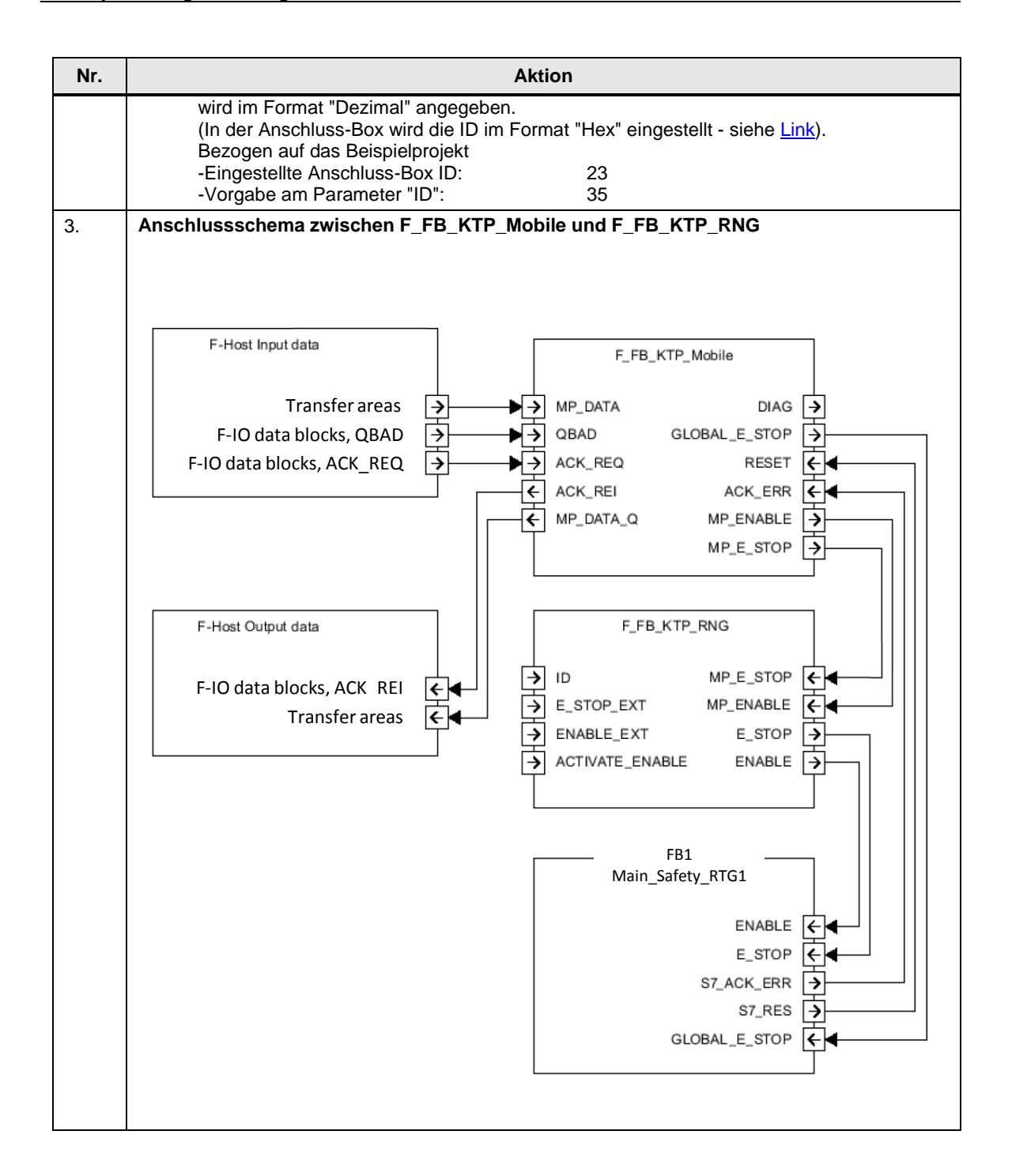

## FB306, AckExecution (Programminformationen)

Über den FB306 wird die Quittierung ausgewertet.

Tabelle 4-8

| Nr. | Beschreibung                                                                                                    |
|-----|----------------------------------------------------------------------------------------------------|
| 1.  | Netzwerk 1                                                                                                    |
|     | Quittierung über das Panel                                                                                                    |
|     | Über den Funktionsbaustein "FB187" (F_ACK_OP) aus der F-Bibliothek, erfolgt eine sichere Quittierung über das Panel. Hierzu werden am HMI-Bediengerät zwei Schaltflächen benötigt (siehe Link). |
|     | Als "IN-Parameter" wird eine Variable aus einem Standard-DB verwendet.                                                                                                    |
|     | Details zur fehlersicheren Quittierung finden Sie in der STEP 7 Onlinehilfe.                                                                                                    |
| 2.  | Netzwerk 2                                                                                                    |
|     | Auswertung- und Ausgabe der Quittierung                                                                                                    |
|     | Über das Netzwerk werden das Quittiersignal vom "externen Quittiertaster" und die "Quittierung" vom Panel zusammengefasst.                                                                      |
|     | Die Ausgabe erfolgt auf drei Ausgänge.                                                                                                    |

## 4.3.4 Mobile Panel-Projektierung

#### Allgemein

Die Mobile Panel-Projektierung enthält keine speziell projektierten Funktionen. Die sicherheitsgerichteten Funktionen des Mobile Panels wie der

- Not-Halt Taster
- und der Zustimmtaster

werden über das Sicherheitsprogramm ausgewertet.

#### Quittierung über das Mobile Panel

| Nr. | Beschreibung                                                                                                    |
|-----|----------------------------------------------------------------------------------------------------|
| 1.  | Quittierung über das Mobile Panel                                                                                                    |
|     | Über das Mobile Panel erfolgt in Verbindung mit dem FB187 (F_ACK_OP) eine fehlersichere<br>Quittierung.<br>Hierzu werden zwei Schaltflächen benötigt.                                                                                                    |
|     | <ul> <li>Schaltfläche 1</li> <li>Der Schaltfläche wird unter "Ereignisse &gt; Drücken" die Funktion "SetzeWert" zugewiesen.</li> <li>Die Variable stammt aus dem DB "dataExchange" (DB100).<br/>Bezogen auf das Anwendungsbeispiel wird der Variablen "DB100.DBW6" der Wert "6"<br/>über die Schaltfläche zugewiesen.</li> </ul> |
|     | <ul> <li>Schaltfläche wird unter "Ereignisse &gt; Drücken" die Funktion "SetzeWert" zugewiesen.</li> <li>Die Variable stammt aus dem DB "dataExchange" (DB100).<br/>Bezogen auf das Beispiel wird der Variablen "DB100.DBW6" der Wert "9" über die<br/>Schaltfläche zugewiesen.</li> </ul>                                       |
|     | Im FB306 "ackExecution" erfolgt die Auswertung der beiden Schaltflächen (siehe <u>Link</u> ).<br>Die Schaltflächen für die Quittierung sind in einem "Pop-up Fenster" projektiert.                                                                                                    |
|     | Acknoledgement       ACK Step 1       (push 1sec.)       Step 2                                                                                                    |
|     | Button_1 [Button]                                                                                                    |
|     | Properties Animations Events Texts                                                                                                    |
|     |                                                                                                    |
|     | Click Click Press SetTag Release Tag (Output) DataExchange_HML_Robot_1_General_ACK_OP_HMI                                                                                                    |
|     | Activate Value 6                                                                                                    |
|     | Deactivate <add function=""> Change</add>                                                                                                    |

# 4.4 Geräte Einstellungen

#### Allgemeine Info

Die nachfolgenden Einstellungen beziehen sich auf die Verwendung von PROFIsafe für die Kommunikation zwischen Mobile Panel und der F-CPU.

#### 4.4.1 Anschluss-Box

#### Anschluss-Box ID

Über die an der Anschluss-Box eingestellte ID wird die Anschluss-Box eindeutig identifiziert. Die ID muss anlagenweit eindeutig sein.

Die ID muss mit der am Mobile Panel hinterlegten Adresse (siehe <u>Link</u>) und dem am F-Baustein "F\_FB\_KTP\_RNG" zugewiesenen Adresse übereinstimmen (siehe <u>Link</u>).

#### **Box-ID einstellen**

Tabelle 4-10

| Nr. | Bild | Aktion                                                                                                    |
|-----|------|----------------------------------------------------------------------------------------------------|
| 1.  |      | <ul> <li>Drehen Sie die Pfeile der Drehkodierschalter<br/>mit einem geeigneten Werkzeug auf den<br/>erforderlichen Hexadezimalwert.</li> <li>Im Beispiel links ist die Box-ID "27H"<br/>(39 im Dezimalformat) eingestellt.</li> <li>Hinweise <ul> <li>Mit den Drehkodierschaltern können<br/>Werte von "00" bis "FF" (0 bis 255 im<br/>Dezimalformat) eingestellt werden.</li> <li>Der Wert "00" ist ausschließlich für den<br/>Betriebsmodus "Stop button evaluated by<br/>safety relay" zu verwenden.</li> <li>Der Wert "FF" (255) ist reserviert und darf<br/>nicht verwendet werden.</li> </ul> </li> </ul> |

#### 4.4.2 Mobile Panel

#### Allgemein

Vorausgesetzt wird, dass das Mobile Panel an der Anschluss-Box angeschlossen ist und die Box-ID eingestellt ist.

Tabelle 4-11

| Nr. | Aktion                                                                                                    |
|-----|----------------------------------------------------------------------------------------------------|
| 1.  | Control Panel öffnen                                                                                                    |
|     | Öffnen Sie über das "Start Center" und der Schaltfläche "Settings" das Control Panel.                                                                                           |
| 2.  | Ethernet Adresse einstellen                                                                                                    |
|     | Öffnen Sie den Dialog "Network and Dial-Up Connections".                                                                                                    |
|     | Tragen Sie die IP-Adresse ein.                                                                                                    |
|     | In diesem Anwendungsbeispiel: 172.16.34.210                                                                                                    |
|     | 255.255.0.0                                                                                                    |
| 3.  | Transfer Einstellungen                                                                                                    |
|     | Öffnen Sie den Dialog "Transfer".                                                                                                    |
|     | Wählen Sie unter "Transfer channel" PN/IE.                                                                                                    |
| 4.  | Passwort vergeben                                                                                                    |
|     |                                                                                                    |
|     | <ul> <li>Offnen Sie den Dialog "Passwort".</li> <li>Vergeben Sie ein Passwort.</li> </ul>                                                                                       |
|     |                                                                                                    |
|     | Das Passwort wird für die Funktion "Safety Operation" verwendet (siehe Link). Des Weiteren wird der Zugriff auf das Control Panel geschützt (siehe Link).                       |
|     | In diesem Anwendungsheisniel 100                                                                                                    |
| 5.  | PROFINET Namen eintragen                                                                                                    |
|     |                                                                                                    |
|     | <ul> <li>Offnen Sie den Dialog "PROFINET".</li> <li>Aktivieren Sie das Optionskästchen "PROFINET IO enabled".</li> </ul>                                                        |
|     | Tragen Sie den PROFINET Namen ein. Dieser muss mit dem in der Projektierung                                                                                                    |
|     | hinterlegten Namen übereinstimmen (siehe <u>Link</u> ).                                                                                                    |
|     | In diesem Anwendungsbeispiel: mobile                                                                                                    |
| 6.  | PROFIsafe Adresse eintragen                                                                                                    |
|     | Öffnen Sie den Dialog "PROFIsafe".                                                                                                    |
|     | <ul> <li>Tragen Sie die PROFIsafe Adresse ein. Diese muss mit der in der Hardwarekonfiguration<br/>vom Mobile Panel hinterlegten Adresse übereinstimmen (siehe Link)</li> </ul> |
|     |                                                                                                    |
|     | In diesem Anwendungsbeispiel: 33                                                                                                    |

| r. | Aktion                                                                                                    |
|----|----------------------------------------------------------------------------------------------------|
|    | Safety Operation                                                                                                    |
|    | <ul> <li>Öffnen Sie den Dialog "Safety Operation".</li> <li>Wählen Sie über die Klappliste "E-Stop button evaluated by PROFIsafe" aus (1).</li> <li>Tragen Sie in dem "Decimal-Feld" die Box-ID der Anschluss-Box ein (im Format "Dezimal).<br/>Der "Hex-Wert" wird automatisch ausgegeben. Die Box-ID muss mit der in der<br/>Anschluss-Box hinterlegten Adresse übereinstimmen (siehe Link).</li> <li>In diesem Anwendungsbeispiel: 23 (35 Dezimal)</li> <li>Bestätigen Sie die Eingabe über die Schaltfläche "Save". Es öffnet sich ein Fenster mit eine<br/>Passwortabfrage.</li> <li>Tragen Sie das von Ihnen hinterlegte Passwort ein (siehe Link).</li> <li>In diesem Anwendungsbeispiel: 100</li> <li>Ist die Eingabe der Box-ID und die des Passwortes richtig, wird diese durch ein grünes<br/>"Häkchen" angezeigt.</li> </ul> |
|    | <ul> <li>Schließen Sie das Fenster über die Schaltfläche "Close".</li> <li>Fle Vew</li></ul>                                                                                                    |

#### 4 Projektierungsanleitung

|     |                     |                |                        |            |                | Aktion                            |                 |                      |                |                   |
|-----|---------------------|----------------|------------------------|------------|----------------|-----------------------------------|-----------------|----------------------|----------------|-------------------|
| D   | amit siı            | nd die Ei      | nstellung              | en an de   | r Hardwa       | are abges                         | chlossen        |                      |                |                   |
| So  | chließe             | n Sie da       | s Control              | Panel.     |                |                                   |                 |                      |                |                   |
| н   | inwois              |                |                        |            |                |                                   |                 |                      |                |                   |
|     | urch di             | o Docew        | ortvoraah              | o wird in  | o "Starthi     | ld" der Ta                        | ovt "cocu       | re mode              | " angozo       | iat               |
|     |                     | ltflächon      | "Cotting               | n und "T   |                | lu uel le                         |                 |                      |                | iyi.<br>wartaa ha |
|     | erden               | annachen       | Setting                | s una i    | askbar         | konnen n                          | ur nach e       | ingabe o             | les Pass       | wontes be         |
| vve | eruen.              |                |                        |            |                |                                   |                 |                      |                |                   |
|     | <b>6</b>            |                |                        |            |                |                                   |                 |                      |                |                   |
| s   | e 📙 re              | secure         | secure                 | secure     | secure         | secure                            | secure          | secure               | secure         | secure            |
| M   | ly Device           | mode           | mode                   | mode       | mode           | mode                              | mode            | mode                 | mode           | mode              |
| s   | . dre               | secure         | secure                 | secure     | secure         | secure                            | secure          | secure               |                | secure            |
| Re  | ecvcle Bin          | mode           | mode                   | mode       | mode           | mode                              | mode            | mode                 | secure<br>mode | mode              |
|     |                     |                |                        |            |                |                                   |                 |                      |                |                   |
| s   | e e                 | secure         | secure                 | secure     |                |                                   | ecure           | secure               | secure<br>mode | secure<br>mode    |
| I   | nternet<br>Evplorer | moue           | mode                   | Ente       | er Password    | ок                                | ×               | mode                 | moue           | mode              |
| s   | e state             | secure         | secure                 | seci       |                |                                   | ure             | secure               | secure         | secure            |
| 300 |                     | mode           | m o d e <sub>Wir</sub> | idows Er 👔 | to change      | t enter your pa<br>e Password Set | ttings. pr 7 20 | 15) <sup>n ode</sup> | mode           | mode              |
| JE  | ICET PDF            |                |                        |            |                |                                   |                 |                      |                |                   |
| s   | e Are<br>maile      | secure<br>mode | secure<br>mode         | seci       | Password:      | ļ                                 | ure<br>de       | secure<br>mode       | secure<br>mode | secure<br>mode    |
| sed | ure mode            |                |                        |            |                | _                                 |                 |                      |                |                   |
| s   | ecure               | secure         | secure                 | secure     | 💦 👪 Task       | dar                               | ecure           | secure               | secure         | secure            |
|     | mode                | mode           | mode                   | mode       |                |                                   | mode            | mode                 | mode           | mode              |
|     |                     |                |                        |            |                |                                   |                 |                      |                |                   |
| s   | node                | secure<br>mode | mode                   | mode       | secure<br>mode | secure<br>mode                    | mode            | mode                 | secure<br>mode | mode              |
|     |                     |                |                        |            |                |                                   |                 |                      |                |                   |
| ۹.  | ecure               | secure         | secure                 | secure     | secure         | Secure                            | secure          | secure               | secure         | secure            |

# 5 Bedienung des Anwendungsbeispiel

# 5.1 HMI-Bedienoberfläche

| Tabel | le | 5-1 |  |
|-------|----|-----|--|
|       |    |     |  |

| 1.     Startbild     Home       Ansicht des Startbildes     Mobile Panels 2nd Generation       Unique emergency butto       PROFINET / PROFINate | SIEMENS                            |
|----------------------------------------------------------------------------------------------------|------------------------------------|
| Ansicht des Startbildes                                                                                                    | n<br>Compart connet/kly            |
| Performance like a Comfort Panel                                                                                                    | Sturdy and brilliant at once       |
| 2. Slide-in-Bild, rechts Nobie Panels 2nd Generation<br>the new lower of mobile HM devices                                                       | Lizet4 sze425 AM                   |
| Über das Slide-in-Bild erfolgt die Navigation zu<br>den einzelnen Panel-Bildern. Das Slide-in-Bild<br>kann von jedem Bild aus geöffnet werden.   | Application                        |
| 3. Slide-in-Bild, oben                                                                                                    | Acknowledge gr<br>stop triggered 0 |
| Über das Slide-in-Bild wird das Meldefenster<br>aufgerufen. Das Slide-in-Bild kann von jedem<br>Bild aus geöffnet werden.                        |                                    |
| Performance like a Comfort Panel                                                                                                    | Sturdy and brilliant at once       |
| 4. Anlagenbild Operating mode 1                                                                                                    | 1: Automatic mode                  |
| Das Anlagenbild wird über die Schaltfläche<br>"Applikation" aufgerufen.<br>Über dieses Bild erfolgt die Bedienung des<br>Roboters.               |                                    |

# 5.2 Bedienen der Anlage

#### Grundlegendes

- Nach dem Einschalten der Steuerspannung für die Anlage, muss die Schutztür einmal komplett geöffnet- und anschließend wieder geschlossen werden.
- Wird im laufenden Betrieb die Betriebsart umgeschaltet, wird die Ansteuerung des Antriebs unterbrochen.
- Wird die Betriebsart "Servicebetrieb" abgewählt, muss bewusst eine neue Betriebsart am Panel angewählt werden.

#### Automatikbetrieb

#### Tabelle 5-2

| Beschreibung                                                                                                    |
|----------------------------------------------------------------------------------------------------|
| Anwahl Automatikbetrieb                                                                                                    |
| Über die Funktionstaste "Autom betrieb" wird der Automatikbetrieb angewählt.                                                                         |
| Die Betriebsart kann nur angewählt werden, wenn über den Schlüsselschalter die Betriebsart<br>"Servicebetrieb" <b>nicht</b> angewählt ist.           |
| Antrieb Ein/Aus                                                                                                    |
| Über die Funktionstaste "Ein" wird der Antrieb eingeschaltet.<br>Über die Funktionstaste "Aus" wird der Antrieb ausgeschaltet                        |
| ober die Funktionslaste Aus wird der Antrieb ausgeschältet.                                                                                          |
| Wird im laufenden Betrieb die Schutztür geöffnet oder ein Not-Halt ausgelöst, wird der Antrieb<br>über die Schütze (-K10 /-K11) sofort abgeschaltet. |
|                                                                                                    |

#### Handbetrieb

| Tabelle 5-3 | Tabel | le | 5-3 |
|-------------|-------|----|-----|
|-------------|-------|----|-----|

| Nr. | Beschreibung                                                                                                    |
|-----|----------------------------------------------------------------------------------------------------|
| 1.  | Anwahl Handbetrieb                                                                                                    |
|     | Über die Funktionstaste "Hand - betrieb" wird der "Handbetrieb" angewählt.<br>Die Betriebsart kann nur angewählt werden, wenn über den Schlüsselschalter die Betriebsart<br>"Servicebetrieb" <b>nicht</b> angewählt ist.<br>Die Anwahl ist über ein Passwort geschützt. Nach der Anwahl der Funktionstaste erscheint ein |
|     | Anmeldedialog                                                                                                    |
|     | Passwort: 111                                                                                                    |
|     | Ist das richtige Passwort eingegeben worden, kann die Betriebsart angewählt werden.                                                                                                    |

| Nr. | Beschreibung                                                                                                    |
|-----|----------------------------------------------------------------------------------------------------|
| 2.  | Antrieb Ein/Aus                                                                                                    |
|     | <ul> <li>In der Betriebsart ist nur Tippbetrieb möglich.</li> <li>Mit Drücken der Funktionstaste "Ein" wird der Antrieb eingeschaltet.</li> <li>Mit Ioslassen der Funktionstaste "Ein" wird der Antrieb wieder ausgeschaltet.</li> <li>Die Funktionstaste "Aus" wird nicht ausgewertet.</li> </ul> |
|     | Wird im laufenden Betrieb die Schutztür geöffnet oder ein Not-Halt ausgelöst, wird der Antrieb<br>über die Schütze (-K10 /-K11) sofort abgeschaltet.                                                                                                    |

#### Servicebetrieb

Tabelle 5-4

| Nr. | Beschreibung                                                                                                    |  |  |
|-----|----------------------------------------------------------------------------------------------------|--|--|
| 1.  | Anwahl Servicebetrieb                                                                                                    |  |  |
|     | Die Betriebsart kann <b>nicht</b> über das Mobile Panel angewählt werden. Die Anwahl erfolgt über einen separaten Schlüsselschalter.                                                                                                    |  |  |
|     | Die Schutztür darf in dieser Betriebsart geöffnet werden. Wurde die Tür einmal geöffnet. wird die Tür am HMI-Bediengerät als geöffnet dargestellt – unabhängig davon ob die Tür zwischenzeitlich wieder geschlossen wurde.                                                                                    |  |  |
|     | Zum "Rücksetzen" der Ansicht, ist eine Quittierung über die Schaltfläche "ACK" erforderlich.                                                                                                    |  |  |
| 2.  | Antrieb Ein/Aus                                                                                                    |  |  |
|     | In der Betriebsart ist nur Tippbetrieb möglich.                                                                                                    |  |  |
|     | Vor dem Einschalten des Antriebs über die Funktionstaste "Ein", muss <b>immer</b> der Zustimmtaster am Mobile Panel gedrückt und gehalten werden.                                                                                                    |  |  |
|     | Mit Drücken der Funktionstaste "Ein" wird der Antrieb eingeschaltet.                                                                                                    |  |  |
|     | Mit loslassen der Funktionstaste "Ein" wird der Antrieb wieder ausgeschaltet.                                                                                                    |  |  |
|     | Der Zustimmtaster darf maximal 10 Sekunden durchgehend gedrückt gehalten werden (Vorgabe F- Programm). Wird die Zeit überschritten, wird der Antrieb (-K10 /-K11) sofort abgeschaltet.<br>Das gleiche ist der Fall, wenn im laufenden Betrieb der Zustimmtaster losgelassen oder ein Not-Halt ausgelöst wird. |  |  |

## Fehlerquittierung

Tabelle 5-5

|    | Beschreibung                                                                                                    |
|----|----------------------------------------------------------------------------------------------------|
| 1. | Tritt im laufenden Betrieb eine Störung auf, z. B. Not-Halt ausgelöst, dann muss vor dem Wiedereinschalten der Anlage die Störungsursache behoben (Not-Halt Taster entriegeln) und die Meldung quittiert werden. |
|    | Die Quittierung erfolgt über den Taster "ACK" bzw. über das Pop-up-Bild "Pop-up-ACK_HMI".                                                                                                    |
|    | Ein PROFIsafe Kommunikationsfehler erfordert ein zweimaliges ausführen der Quittierung.<br>– Fehlerquittierung der PROFIsafe Kommunikation.<br>– Fehlerquittierung von weiteren Meldungen.                       |

# 6 Fehlersuche

Die Nachfolgenden Punkte sollen Sie bei der Fehlersuche unterstützen.

- Warum kann in der Projektierung f
  ür das Mobile Panel die Funktion "PROFIsafe" nicht aktiviert werden (ausgegraut).
  - Um die Option PROFIsafe aktivieren zu können, muss unter "Betriebsart" die Option "IO-Device" aktiviert sein (siehe <u>Link</u>).
- Warum wird nach einem Gerätetausch keine sichere Verbindung aufgebaut?
  - Kontrollieren Sie die PROFIsafe Einstellungen. Nach einem Gerätetausch müssen diese neu parametriert werden.
- In welchen PAE Wort kann der Not-Halt Taster bzw. Zustimmtaster ausgewertet werden?

| Wort 0   | 0010-0010 Not-Halt Taster |
|----------|---------------------------|
| Wort 1   | 0010-0010 Zustimmtaster   |
| Wort 2-5 | Reserviert                |

- Wieso wird die Eingabe der Box-ID am Mobile Panel nicht übernommen?
  - Kontrollieren Sie die Einstellungen der Drehschalter in der Anschluss-Box.
     Die Vorgabe der Box-ID erfolgt dort in "Hexadezimal".
     Die Angabe der Box-ID am F-FB sowie am Mobile Panel erfolgt in "Dezimal".
- Probleme mit der PROFIsafe Kommunikation
  - Kontrollieren Sie die PROFIsafe Adresse in der Projektierung und am Mobile Panel.
  - Kontrollieren Sie den PROFIsafe Name in der Projektierung und am Mobile Panel.
  - Öffnen Sie in der Projektierung die Gerätekonfiguration und wechseln Sie dort in die Netzansicht. Kontrollieren Sie hier, ob Sie den IO-Devices den Gerätenamen zugewiesen haben.
  - Ist am Mobile Panel unter "PROFINET" die Option "IO-Device" aktiviert.
- Probleme bei der Auswertung der sicherheitsrelevanten Funktionen vom Mobile Panel
  - F\_FB\_KTP\_Mobile Parameter überprüfen
  - F-Datenbausteinadresse kontrollieren
  - EW bzw. AW kontrollieren am F\_FB kontrollieren
  - Status Informationen online anschauen

- Beschreibung der Bausteine können in der Onlinehilfe nicht gefunden werden
  - Geben Sie als Suchwort den kompletten Namen des F-FBs ein.
     z. B. F\_FB\_KTP\_Mobile
- Warum können die EA-Adressen der ET200 SP Module (DI / DO Baugruppen) nicht angepasst werden (ausgegraut)?
  - Wenn Sie die vom System vorgegebenen Anfangsadressen der ET 200SP verändern möchten, dann muss die Station einem IO Controller (in diesem Fall der F-CPU) zugewiesen sein. Ansonsten ist das Eingabefeld ausgegraut.
- Warum wird die Simulation der Roboterbewegungen nicht ausgeführt?
  - Kontrollieren Sie in den Eigenschaften der F-CPU unter "System- und Taktmerker", dass dort die Option für den Taktmerker aktiviert ist bzw. das richtige Byte verwendet wird.
- Wie kann man die Box-ID von mehreren Anschlussboxen am Mobile Panel einstellen?
  - Sie verwenden immer das gleiche Menü. Gehen Sie zu jeder Anschluss-Box und stecken Sie das Mobile Panel an. Öffnen Sie das Menü "Safety Operation" und tragen Sie dann die zugehörige Box-ID ein.
- Kann am Mobile Panel die PROFIsafe Verbindung über eine Systemfunktion wieder aktiviert werden, wenn die PROFIsafe Verbindung über die Systemfunktion "PROFIsafeTrennen" deaktiviert wurde?
  - Nein. Zum Aktivieren der PROFIsafe Verbindung muss die Runtime des Panels neu gestartet werden.
- Warum schaltet sich der Antrieb ab, wenn ich das Mobile Panel von der Anschluss-Box abziehe?
  - Achten Sie darauf, dass Sie vor dem Abziehen des Panels die PROFIsafe Verbindung trennen. Hierfür steht die Systemfunktion "PROFIsafeTrennen" zur Verfügung, die Sie z. B. an eine Schaltfläche projektieren. Alternativ hierzu beenden Sie die Runtime des Mobile Panels und bestätigen in dem Abmeldedialog die Trennung der PROFIsafe Verbindung.

# 7 Literaturhinweise

Tabelle 7-1

|     | Themengebie<br>t                      | Titel                                                                                                    |
|-----|---------------------------------------|----------------------------------------------------------------------------------------------------|
| \1\ | Siemens<br>Industry Online<br>Support | https://support.industry.siemens.com                                                                                                    |
| \2\ | Downloadseite<br>des Beitrages        | https://support.industry.siemens.com/cs/ww/de/view/103497649                                                                                                    |
| 3   | Handbuch                              | Übersicht verschiedener Handbücher zum Thema Mobile Panel<br>https://support.industry.siemens.com/cs/ww/de/ps/14746/man                                             |
| \4\ | Handbuch                              | SIMATIC ET 200SP Manual Collection<br>https://support.industry.siemens.com/cs/ww/de/view/84133942                                                                   |
| \5\ | Handbuch                              | SIMATIC Industrie Software SIMATIC Safety - Projektieren und<br>Programmieren<br>https://support.industry.siemens.com/cs/ww/de/view/54110126                        |
| /6/ | Handbuch                              | SIMATIC Industrie Software SIMATIC Safety V13 - Getting<br>Started<br>https://support.industry.siemens.com/cs/ww/de/view/101177693                                  |
| \7\ | Hanbdbuch                             | SIMATIC Industrie Software SIMATIC Safety - Projektieren und<br>Programmieren<br>https://support.industry.siemens.com/cs/ww/de/view/54110126                        |
| \8\ | Safety                                | Safety Evaluation Tool<br>http://www.industry.siemens.com/topics/global/de/safety-<br>integrated/maschinensicherheit/safety-evaluation-<br>tool/seiten/default.aspx |

# © Siemens AG 2018 All rights reserved

# 8 Historie

#### Tabelle 8-1

| Version | Datum   | Änderung                                                                                                    |
|---------|---------|----------------------------------------------------------------------------------------------------|
| V1.0    | 06/2014 | Erste Ausgabe                                                                                                    |
| V1.1    | 02/2016 | S7 Distributed Safety -> STEP 7 Safety Advanced                                                                                |
| V2.0    | 10/2017 | Auswertung Schlüsselschalter angepasst (2polig -> 1polig).<br>Ansteuerung des Antriebs angepasst (Hardwareplan /<br>Software). |
| V2.1    | 08/2018 | Seite 37: Im Bild die Angabe des high und low Byte sowie den Hex und Dezimalwert angepasst.                                    |